# Brukermanual – Klubb bruker

# Innhold

| Om løsningen           |                              |
|------------------------|------------------------------|
| Funksjonalitet         |                              |
| Navigasjon             |                              |
| Oversikt               | 5                            |
| Instrumentbord         | 5                            |
| Medlemmer              | Error! Bookmark not defined. |
| Opprette medlem        | 6                            |
| Rediger medlem         |                              |
| Fakturaer              | 9                            |
| Opprette faktura       |                              |
| Aktiviteter            |                              |
| Team                   |                              |
| Opprett lag            |                              |
| Rediger lag            |                              |
| Arrangementer          |                              |
| Opprett arrangement    |                              |
| Henvendelser           |                              |
| Filtrering             |                              |
| Arkiverte henvendelser |                              |
| Klubbforbindelser      |                              |
| Frivillige             |                              |
| Opprett frivillig      |                              |
| Sponsorer              |                              |
| Opprett sponsor        |                              |
| Organisasjon           |                              |
| Klubbprofil            |                              |
| Detaljer               |                              |
| Konfigurasjon          |                              |
| Komiteer               |                              |
| Legg til aktivitet     |                              |
| Opprett arrangement    |                              |

| Webshop ordre          | 23 |
|------------------------|----|
| Økonomisk oversikt     |    |
| Finansiere             |    |
| Faktura detaljer       | 25 |
| GL posteringsrapporter |    |
| Rapporter              |    |
| Oppsett                | 28 |
| GL-konfigurasjon       |    |
| Varer og tjenester     | 28 |
| Opprett produkt        |    |
| Kontingent             | 29 |
| Opprett kontingent     | 30 |
| Rediger kontingent     | 30 |
| Trening                | 30 |
| Opprett treningsavgift |    |
| Rediger treningsavgift |    |
| Sponsorpakker          | 32 |
| Opprett sponsorpakke   | 32 |
| Rediger sponsorpakker  | 32 |
| Brukere                | 33 |
| Opprett bruker         | 33 |
| Rediger bruker         |    |
| Prismatrise            | 35 |
| Økonomisk dimensjon    | 35 |

# Om løsningen

# Funksjonalitet

IMS medlemsløsning har følgende funksjoner tilgjengelig:

- Bli medlem (som tilbyr elektronisk AvtaleGiro ved godkjennelse)
- Verve medlem
- Registrere nye medlemmer
- Kategorisering av medlemmer
- Differensiering på medlemskontingenter/ treningsavgifter
- Registrere graderinger pr. medlem/ masseregistrering for klubb
- Mulighet for flere grener/stilarter pr. klubb
- Bestille varer for medlemmer i klubben
- Hvert medlem får sin egen profil hvor de kan:
  - Redigere egne data
  - Verve andre medlemmer
  - Registrere familiemedlemmer
  - Kjøpe varer i klubbens egen webshop
  - Se oversikt over egne graderinger, verv, deltakelse på samlinger mm
  - o Se oversikt over reskontro og eventuelle utestående beløp
  - Registrere egne graderinger frem til svart belte (hvis klubben tillater det)
  - Kommunikasjon (fra trenere, styret) til medlemmene via
    - o E-post
    - o SMS
- Kommunikasjon fra klubbstyret til trenere mht økonomisk oppfølging på parti
- Rapportering til:
  - Kampsportforbundet (automatisk)
  - o Idrettsregistreringen (komplett grunnlag)
- Administrasjon av frivillige
- Administrasjon av sponsorer
- Administrasjon av webshop
- Full reskontrooversikt over alt som er fakturert og innbetalt
- Flere økonomiske rapporter for oppfølging (bl.a. aldersfordelt saldoliste)
- Oppfølging av purrede fakturaer m/mail eller SMS

## Navigasjon

Dette medlemssystemet er rollebasert. Det betyr at avhengig av hvilken rolle du har, vil brukergrensesnittet endre seg. Løsningen er delt i tre seksjoner; forbund, klubb og medlem. Denne brukerdokumentasjonen tar sikte på klubbruker. Skjermen er delt inn i tre deler:

|                                                                                                    |                               |                                               | 2 <b>••</b> •• + |
|----------------------------------------------------------------------------------------------------|-------------------------------|-----------------------------------------------|------------------|
| Merer<br>Oversikt Intrustrusterbord Intrustrusterbord Intrustrusterbord Intrustrusterbord                                                                                                    | Nye medlemskap venter<br>1068 | Åpne henvendelser Ordre til behandling<br>1 0 | 3                |
| Borner in the second second sec | Medlemmer                     |                                               |                  |
| ✿ Oppsett >                                                                                                    | 1068                          | 0                                             | 0                |
|                                                                                                    |                               | ingen date å<br>vise                          |                  |
|                                                                                                    |                               |                                               |                  |

- 1. Meny
- 2. Verktøylinje
- 3. Skjermvisning

Menyen inneholder følgende hovedelementer:

- Oversikt
- Økonomisk oversikt
- Organisasjon
- Klubbforbindelser
- Aktiviteter
- Oppsett

Fra **verktøylinjen** kan brukeren å se og redigere egen profil, endre brukernavn og passord, og eventuelt bytte bruker i tilfeller hvor personen innehar flere brukere. Dette gjøres ved å klikke på pilen ved siden av navnet som vist på bildet under.

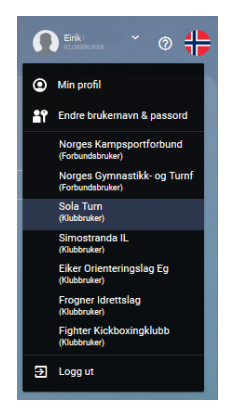

# Oversikt

#### Instrumentbord

For oversikt over medlemmer, velg **Oversikt** og deretter **Instrumentbord** fra menyen.

| Mery                                  |           |                                                   |   |     |     |  |
|---------------------------------------|-----------|---------------------------------------------------|---|-----|-----|--|
| S Oversikt                            |           |                                                   |   |     |     |  |
| Instrumentbord     Metromisk oversite | 4         | 0                                                 | 0 |     |     |  |
| Reskontro                             | Medlemmer |                                                   |   |     |     |  |
| Organisasjon                          |           |                                                   |   |     |     |  |
| Klubbforbindelser                     |           |                                                   |   |     |     |  |
| Aktiviteter                           | 2/3       |                                                   |   | 100 | 156 |  |
| Oppsett                               | 245       |                                                   |   | 190 | 150 |  |
|                                       |           | , Active Paying (156)<br>I Active Nan Paying (34) |   |     |     |  |

#### Nye medlemmer venter

Her vises antall nye medlemmer som venter på godkjenning fra klubben. Klikk på tallet for å gå direkte til skjermbilde for aktivering av medlem.

#### Åpne henvendelser

Her vises antall åpne henvendelser. Klikk på tallet for å gå til behandling av henvendelser.

#### Ordre til behandling

Her vises antall ordre som venter på å bli behandlet.

#### Medlemmer

Oversikten viser totalt antall medlemmer og fordelingen mellom betalende og ikke-betalende medlemmer.

- **Total:** Viser totalt antall medlemmer. Denne fremstillingen inkluderer også ventende medlemmer og vil derfor sjelden samsvare helt med Aktive + Betalende.
- **Aktiv:** Viser alle personer med en aktiv funksjon i klubbene.
  - **Betalende, aktive**: Alle personer som betaler minimum kontingent (eller kontingent og treningsavgift) og som har en aktiv funksjon i klubben.
  - **Ikke-betalende, aktive**: Alle personer som har en aktiv funksjon i klubben, f.eks et verv, men som ikke betaler kontingent.
- Betalende: Viser alle medlemmer med betalt kontingent.
  - Betalende, aktive: Alle personer som har betalt kontingent og treningsavgift
  - Betalende, passive: Alle personer som kun betaler kontingent, ikke treningsavgift.

# Medlemmer

For å se oversikt over medlemmer og opprette nye, velg "**Organisasjon**" fra menyen, og deretter "**Medlemsoversikt**":

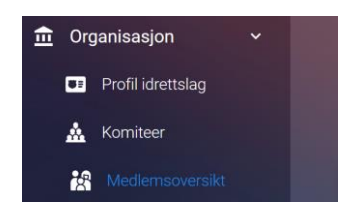

Her finner brukeren listen over alle medlemmene i klubben med en statistikk på statusen av medlemsmassen. I tillegg har brukeren mulighet til å sende epost eller SMS til medlemmer av ditt valg.

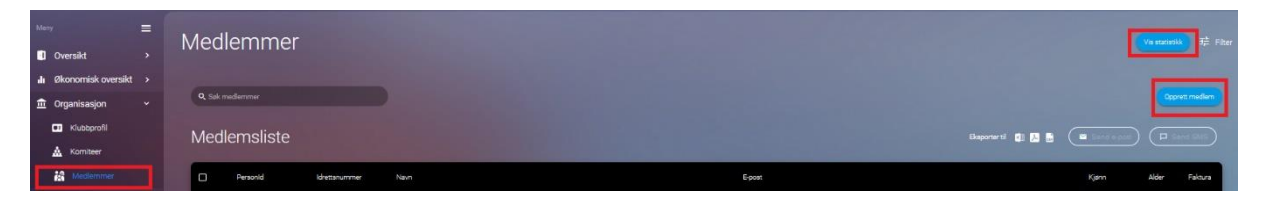

# Opprette medlem

For å registrere nytt medlem manuelt, klikk på "Opprett medlem":

| Medlemskap       |                      |                      |
|------------------|----------------------|----------------------|
| Q. Sak medlemmer |                      | Oppret mediem        |
| Medlemsliste     | Last ned til 🗐 📕 👼 💭 | d invitusjonsink (0) |

For å opprette nytt medlem, gjør først søk etter personen i NIF sin database for å sjekke om medlemmet finnes fra før:

| Søk i NIF     | ×           |
|---------------|-------------|
|               | Etternavn * |
|               |             |
| Fødselsdato * | Postnummer  |
|               |             |
|               | k           |

Hvis personen er registret hos NIF fra før, vil skjemaet fylle seg ut automatisk.

| Søk i NIF                     |                      |                   |                       | × |
|-------------------------------|----------------------|-------------------|-----------------------|---|
| Fornavn *<br>Ingrid           |                      | Etternavn *<br>Sc |                       |   |
| Fødselsdato *<br>25 sep. 1991 | <u> </u>             |                   |                       |   |
| Person Id : 9283995           | Fornavn : Ingrid     |                   | Etternavn : <b>Sc</b> |   |
| Fødselsdato : 25 sep. 1991    | E-post : Ingrid@mail | linator.com       | Kjønn : Kvinne        |   |
| Mobilnummer : +91 -9033723908 |                      |                   |                       |   |
| Adresse : Street 1            | Nasjonalitet : India |                   | Is Validated : true   |   |
| By/Sted : OSLO                | Postnummer: 1011     |                   |                       |   |
|                               | Velg m               | edlem             |                       |   |
|                               | Søk                  | Opprett ny        |                       |   |

Hvis informasjonen som vises er korrekt, klikk på "**Velg medlem**" for å fortsette registreringen av personopplysninger og adresse, og eventuelt legg inn bilde eller avatar.

| Opprett nytt medlem                  |                                           |          |
|--------------------------------------|-------------------------------------------|----------|
| S > Medlemskap > Opprett nytt medlem |                                           |          |
|                                      |                                           |          |
| Oversikt mediem                      |                                           |          |
|                                      |                                           |          |
|                                      |                                           |          |
| Formain og Mellernnavn<br>Ingrid     | Phanaen<br>Sc                             |          |
|                                      |                                           |          |
| Landskode<br>Norway (+47) • Telefon  | India (+91) • 9033723908                  |          |
|                                      |                                           |          |
| India                                | <ul> <li>Ingrid@mailinator.com</li> </ul> |          |
|                                      |                                           |          |
| 25 sep. 1991                         | Kjørin *<br>O Ukient O Mann O Kvinne      |          |
|                                      |                                           |          |
|                                      | Personid<br>9283995                       |          |
|                                      |                                           |          |
|                                      |                                           |          |
|                                      |                                           |          |
| Adresse                              |                                           |          |
| breddagrad                           | Adresselvje T                             |          |
| 2474A4251                            |                                           |          |
| Lengelograd                          | Adversariation 2                          |          |
| 10.7102033                           | <ul> <li>Monesaende </li> </ul>           |          |
| Heyde over havet                     | Postuerne                                 | lly/Blad |
|                                      |                                           |          |
|                                      |                                           |          |
|                                      |                                           |          |
| Landicde<br>Ingen                    |                                           |          |
|                                      |                                           |          |
|                                      |                                           |          |
|                                      |                                           |          |
| Avatar                               |                                           |          |
|                                      | Last opp blde                             |          |
|                                      |                                           |          |
|                                      |                                           |          |
|                                      | Lagre Lagre og lukk (Avbryt)              |          |

Hvis søket ikke gir treff på noen person i NIF sin database, kan søket justeres ved å endre på verdiene i feltene og klikke på Søk på nytt. Hvis man fastslår at personen ikke finnes som medlem fra før, klikk på "**Opprett ny**":

| Søk i NIF                     | ×                 |
|-------------------------------|-------------------|
| Fornavn *<br>Ingrid           | Etternavn *<br>Sa |
| Fødseladato *<br>25 sep. 1991 |                   |
| Sok                           |                   |

Klikk på "**Lagre**" når all nødvendig informasjon er fylt inn. Medlemmet vil da få en epost med registeringslink til Idrettens medlems system.

# Rediger medlem

Når brukeren trykker på et medlem vil informasjon om medlemmet, og muligheten til å tilføre eller redigere informasjon som allerede ligger der. Brukeren vil få opp to tabber, der den første viser medlemsoversikt og den andre viser medlemsinformasjon.

- Medlemsoversikt viser personinformasjon og adresse.
- **Medlemsinformasjon** viser oversikt over medlemskap og treninger til medlemmet. Trenger du å redigere nåværende medlemskap trykker du på pennen vedsiden av der det står medlemskap.

| Construction  Audemacformajon  Ale  Ref forsyst                                           |                                                              |                                                                                                    |                                 |
|-------------------------------------------------------------------------------------------|--------------------------------------------------------------|----------------------------------------------------------------------------------------------------|---------------------------------|
| Tiger sats     Medenskapsnummer Klueb Suttisto 1 teensee                                  |                                                              |                                                                                                    | kr <b>11,00</b><br>ikke fornyet |
| Contragentization Providentizagent                                                        |                                                              |                                                                                                    |                                 |
| Atomitago<br>Mediemikangori<br>Mediemikap<br>Andrekitip<br>Antonutika Formpita<br>Sitatus | USB/PG<br>Investigation<br>Survivas<br>Sandono<br>Folkandera | Rotectang<br>Konsport<br>Kabar (N)<br>Bakeg (Into Habart<br>Adventingsplayer<br>Konstignetisch Stad |                                 |

Ved å trykke på «kontingenthistorikk» finner brukeren aktive medlemskap og tidligere medlemskap knyttet til medlemmet.

Skal brukeren fornye nåværende kontingent trykkes det på knappen og setter ny startdato.

# Fakturaer

For å se fakturaer eller opprette nye manuelt, velg "Økonomisk oversikt" fra menyen, og deretter "Hovedbok":

| Meny 🚍                      | F | aktura                                              |                |                 |               |               |                |           |                         |              |                 |
|-----------------------------|---|-----------------------------------------------------|----------------|-----------------|---------------|---------------|----------------|-----------|-------------------------|--------------|-----------------|
| Oversikt                    |   | antura                                              |                |                 |               |               |                |           |                         |              |                 |
| 👍 Økonomisk oversikt 🐱      |   |                                                     |                |                 |               |               |                |           |                         |              |                 |
| 🎝 Økonomi                   |   | Q                                                   |                |                 | Q Sal         |               |                |           | Q Søk etter ordrenummer |              |                 |
| Hovedboksposteringer        |   |                                                     |                |                 |               |               |                |           |                         |              |                 |
| 👍 Økonomirapporter          |   | Filtrer etter ordre ved bruk av start- og skuttdato |                |                 |               |               |                |           |                         |              |                 |
| Hevedbolk                   |   |                                                     |                |                 | Siumdano      |               |                |           |                         |              |                 |
| ₫ Organisasjon →            |   |                                                     |                |                 | Dutte         |               |                |           |                         |              |                 |
| C Relasjon til idrettslag > |   |                                                     |                |                 |               |               |                |           |                         |              |                 |
| 🔸 Aktiviteter >             |   |                                                     |                |                 |               |               |                |           |                         |              |                 |
| Oppsett >                   | L | iste over fakt                                      | turaer         |                 |               |               |                |           |                         |              | Opprett faktura |
|                             |   | AvtaleGiro                                          | Fakturert dato | Bankkontonummer | Fakturanummer | Medlemsnummer | Nam på medlern | Belep     | Restbelap               | Forfalisdato | Betalt beløp    |
|                             |   | Nei                                                 | 23 mai 2020    |                 |               |               | -              | kr 215,00 | kr 215,00               | 02 juni 2020 | kr 0,00         |
|                             |   | Nei                                                 | 20 mai 2020    |                 | -             |               |                | kr 170,00 | kr 170,00               | 30 mai 2020  | kr 0,00         |

Oversikten viser liste over alle fakturaer. Listen kan filtreres på ordretype og tidsperiode for å se et ønsket utvalg, og det kan søkes etter spesifikk fatura på fakturanummer, KID eller medlemsnummer.

I dette skjermbildet kan man:

- Søke etter fakturaer
- Opprette ny faktura
- Eksportere liste over fakturaer til Excel, PDF, eller CSV

For å se detaljer for en fakura i oversikten, klikk på fakturalinjen man ønsker å se på, slik at skjema med fakturainformasjon åpnes. Skjermbildet har 3 faner:

• **Oppsummering** viser fakturadetaljer og tilhørende fakturalinjer. For å sende kopi av faktura til medlemmets epostadresse, klikk på "**Send kopi**":

| Fakturainfor             | nasjon                       |            |             |                            |             |         |                         |           | ;                                   |
|--------------------------|------------------------------|------------|-------------|----------------------------|-------------|---------|-------------------------|-----------|-------------------------------------|
| Dopps                    | mmering 💽 1                  |            | Kredit nota |                            |             |         |                         |           |                                     |
|                          | mer)                         |            |             |                            |             |         |                         |           |                                     |
|                          |                              |            |             |                            |             |         |                         |           |                                     |
| PostPaid                 |                              |            |             | Fakturadato<br>23 mai 2020 |             |         | Nei<br>Bankkontonummer  |           |                                     |
| Totalt fakt<br>kr 215,00 |                              |            |             | Restbeløp<br>kr 215,00     |             |         | Betalt belop<br>kr 0,00 |           |                                     |
| Oppdater<br>02 juni 20   | orfalledato for faktura<br>0 |            |             |                            |             |         |                         |           |                                     |
| Faktura                  | linjer                       |            |             |                            |             |         |                         |           | Send kopi                           |
| Navn                     |                              | Enhetspris | Antall      | Beløp                      | Rabatt      | Avgift  | Administrasjonsavgift   | Beløp     | Fakturaperiode                      |
| Voksn                    |                              | kr 200,00  |             | kr 200,00                  | kr 0,00(0%) | kr 0,00 | kr 15,00                | kr 215,00 | Fra 23 mai 2020<br>Til 23 juni 2020 |

• **Transaksjonshistorie** viser alle posteringer for denne fakturaen:

| Fa | kturainformasjon |                      |             |                                                                                                    |                                                                                            |           |           |                 |
|----|------------------|----------------------|-------------|----------------------------------------------------------------------------------------------------|--------------------------------------------------------------------------------------------|-----------|-----------|-----------------|
|    |                  | Transaksjonshistorie | Kredit nota |                                                                                                    |                                                                                            |           |           |                 |
|    |                  |                      |             |                                                                                                    |                                                                                            |           |           |                 |
|    | fakturanummer    | Fakturadato          | Person-id   | Medlemsnavn                                                                                                    | Beskrivelse                                                                                | Debet     | Kreditt   | Påmeldingsfrist |
|    |                  | 23 mai 2020          |             |                                                                                                    | Training Credit Note IssuedOn :<br>5/20/2020 Credit Note IssuedOn<br>: 5/20/2020           |           | kr 200,00 | 20 mai 2020     |
|    |                  | 23 mai 2020          |             |                                                                                                    | Training Admin Fee Credit Note<br>IssuedOn : 5/20/2020                                     | kr 15,00  |           | 20 mai 2020     |
|    |                  | 23 mai 2020          |             |                                                                                                    | Training Admin Fee Credit Note<br>IssuedOn : 5/20/2020 Credit<br>Note IssuedOn : 5/20/2020 |           | kr 15,00  | 20 mai 2020     |
|    |                  | 23 mai 2020          |             |                                                                                                    | Training Credit Note IssuedOn :<br>5/20/2020                                               | kr 200,00 |           | 20 mai 2020     |
|    |                  | 23 mai 2020          |             |                                                                                                    | Training Admin Fee Credit Note<br>IssuedOn : 5/20/2020                                     | kr 15,00  |           | 20 mai 2020     |
|    |                  | 23 mai 2020          |             |                                                                                                    | Training Credit Note IssuedOn :<br>5/20/2020                                               | kr 200,00 |           | 20 mai 2020     |
|    |                  | 23 mai 2020          |             |                                                                                                    | Training Admin Fee                                                                         |           | kr 15,00  | 20 mai 2020     |
|    |                  | 23 mai 2020          |             | and the second second sec | Training                                                                                   |           | kr 200,00 | 20 mai 2020     |

• **Kreditnota** viser eventuelle kreditnota knyttet til fakturaen. Klikk på "Send kopi" for å sende kopi av kreditnota til medlemmets epostadresse:

| Fakturainformasjon    |                      |          |                 |                        |                     |                                       | × |
|-----------------------|----------------------|----------|-----------------|------------------------|---------------------|---------------------------------------|---|
| Oppsummering          | Transaksjonshistorie | ota      |                 |                        |                     |                                       |   |
| Send kopi             |                      |          |                 |                        |                     | Eksporter kreditnota til 💿 📜 🔜        |   |
| Fakturanummer         | Kreditnota           | PersonId | Navn på medlern | Kreditnota utstedt den | Totalsum på faktura | Totalsum Kreditert                    |   |
| and the second second |                      |          |                 | 20 mai 2020            | kr 215,00           | kr 215,00                             |   |
| < C                   |                      |          |                 |                        |                     | · · · · · · · · · · · · · · · · · · · |   |

# Opprette faktura

For å opprette en faktura manuelt, klikk på "**Opprett faktura**":

| Meny =                                                                                                    | Faktura         |                              |                 |               |               |               |           |                     |              |              |
|----------------------------------------------------------------------------------------------------|-----------------|------------------------------|-----------------|---------------|---------------|---------------|-----------|---------------------|--------------|--------------|
| 👍 Økonomisk oversikt 🐱                                                                                                    |                 |                              |                 |               |               |               |           |                     |              |              |
| 🔒 Økonomi                                                                                                    | ٩               |                              |                 | Q 50          |               |               |           | Q Spk etter ordrenu |              |              |
| Hovedboksposteringer                                                                                                    |                 |                              |                 |               |               |               |           |                     |              |              |
| dkonomirapporter                                                                                                    | Filtrer etter o | rdre ved bruk av start- og s | siuttdato       |               |               |               |           |                     |              |              |
| E Hevedock                                                                                                    |                 |                              |                 | Sumbro        |               |               | _         |                     |              |              |
| Organisasjon                                                                                                    |                 |                              |                 |               |               |               |           |                     |              |              |
| Contraction Contraction Contractico Contractico Con |                 |                              |                 |               |               |               |           |                     |              |              |
| -√ Aktiviteter >                                                                                                    |                 |                              |                 |               |               |               |           |                     |              |              |
| Oppsett >                                                                                                    | Liste over      | fakturaer                    |                 |               |               |               |           |                     |              | N ET A E     |
|                                                                                                    | AvtaleGiro      | Fakturert dato               | Bankkontonummer | Fakturanummer | Medlemsnummer | Nam på medlem | Batep     | Restbelap           | Forfalisdato | Betait beløp |
|                                                                                                    | Nei             | 23 mai 2020                  |                 |               |               |               | kr 215,00 | kr 215,00           | 02 juni 2020 | kr 0,00      |
|                                                                                                    | Nei             | 20 mai 2020                  |                 |               |               |               | kr 170,00 | kr 170,00           | 30 mai 2020  | kr 0,00      |

I skjermbildet som åpnes kan man søke etter medlemmet som skal faktureres. Følgende registreres:

- Beløp som skal betales
- Fakturadato (forfallsdato)
- Velg "Penger inn" (innbetaling til klubben) eller "Penger ut" (tilbakebetaling til medlemmet)
- Beskrivelse av hva fakturaen gjelder

| pprett faktura                                                     |                                 |        | × |
|--------------------------------------------------------------------|---------------------------------|--------|---|
| Søk medlem<br>Søk etter forettalb eller e post                     |                                 |        |   |
| Navn                                                               |                                 |        |   |
| Registrer manuell postering<br>Manual Integrate at being *<br>1500 | Fakturatida *<br>🖬 30 juni 2020 |        |   |
| Penger inn     Penger ut Bestvindes* Skytekurs - Freestyle         |                                 |        |   |
|                                                                    |                                 |        |   |
|                                                                    | Lagre og lukk                   | Avbryt |   |

# Aktiviteter

#### Team

Team inneholder alle trenings gruppene som er registret i klubben. Her kan brukeren administrere lagene og opprette nye. På toppen har brukeren en oversikt over statusen på alle lagene:

- Alle representerer alle lagene uavhengig status.
- **Utkast** representerer lag som har blitt opprettet, men som ikke har blitt aktivert.
- **Opprettet** representerer uferdige lag, som mangler informasjon.
- **Publisert** representer aktive lag.
- **Avsluttet** representerer lag som har vært aktive, men som nå er avsluttet.

| Mery 🚍                  | lan                       |                           |                                                       | 荓 Filter                                                                                                    |
|-------------------------|---------------------------|---------------------------|-------------------------------------------------------|----------------------------------------------------------------------------------------------------|
| Oversikt >              | lag                       |                           |                                                       |                                                                                                    |
| 👍 Økonomisk oversikt 🔸  |                           |                           |                                                       | the second second second second second second second second second second second second second second second s |
| 🟦 Organisasjon 🔷        |                           |                           |                                                       |                                                                                                    |
| ✿ Klubbforbindelser →   |                           | (53)(48)(0)               | 5 (0)                                                 |                                                                                                    |
| 🔸 Aktiviteter 👻         |                           |                           | et Publisert Avsluttet                                | the second second second second second second second second second second second second second second second s |
| 📝 Registrer graderinger |                           |                           |                                                       | the second second second second second second second second second second second second second second second s |
| Hervendelser            |                           |                           |                                                       |                                                                                                    |
| Arrangementer           | Q lokern                  |                           |                                                       |                                                                                                    |
| 🔮 Team                  |                           |                           |                                                       |                                                                                                    |
| Oppsett >               | Sever                     | Same                      |                                                       | Press                                                                                                    |
|                         |                           | арон                      | Sport                                                 | aport                                                                                                    |
|                         | Aktiv mamma tirsdager V20 | Aktiv mamma torsdager V20 | Sport<br>Gutter 20                                    | Hopp og tøy                                                                                                    |
|                         | Aktiv mamma tirsdager V20 | Aktiv mamma torsdager V20 | Soort<br>Gutter 20<br>*** 0 S 0<br>Mediumer Vertaines | Hopp og tøy                                                                                                    |

#### Opprett lag

Når brukeren skal opprette et lag må det trykkes på «Opprett lag» knappen. Deretter får brukeren opp et nytt vindu med registerings skjema.

#### Konfigurer team innstillinger

Her legger brukeren til generell informasjon og setter rammene for laget som skal opprettes.

| 🛕 Karfguertsaminnstillinger 🏩 Lagsåmeldingsdetaljer 🔩 Lags tilmed |                       |                    |          |   |
|-------------------------------------------------------------------|-----------------------|--------------------|----------|---|
|                                                                   |                       | Searchape<br>Sport |          |   |
| Lagrost *<br>Club                                                 |                       |                    |          |   |
|                                                                   |                       |                    |          |   |
|                                                                   | Alder 61 *            |                    | Lock Age |   |
| C Krev medlemskap                                                 | C Krev oppliering     |                    |          |   |
|                                                                   | 🛚 🗆 Tillat venteliste |                    |          |   |
| Kjenn <sup>a</sup><br>© Ukjent () mann () Hunn () Alle            |                       |                    |          |   |
|                                                                   |                       |                    |          | × |
|                                                                   |                       |                    |          |   |
|                                                                   |                       |                    |          |   |
| Legg II / /<br>Indeger<br>Instrugening<br>Gewengstater            |                       |                    |          |   |

Under konfigurasjonen har brukeren et par valg:

- Krever opplæring definerer om medlemmet trenger opplæring før han/hun melder seg på.
- **Tillat venteliste** muliggjør for medlemmer å sette seg på en venteliste hvis laget er fullt. Den ansvarlige for teamet må da administrere ventelisten.
- Lock age definerer om medlemmer utenfor aldersintervallet får melde seg inn i laget. Krysser brukeren av denne vil det ikke være mulig for medlemmer utenfor aldersintervallet å melde seg inn.
- **Krever medlemskap** betyr at brukeren kan bestemme om det er pålagt å ha et medlemskap for å delta på laget. Krysse brukeren av denne må medlemmer av laget ha et gyldig medlemskap.
- Legg til treningsdag og åpningstider tillater brukeren å bestemme hvilke dager og til hvilket tidspunkt laget skal møtes. Brukeren trykker på knappen «Legg til / rediger treningsdag og åpningstider» og får deretter opp et vindu med valg muligheter.

| <b>je</b> r | Trenings tid |                    |  |
|-------------|--------------|--------------------|--|
| Mandag      |              |                    |  |
| Tirsdaq     |              | + Legg til tid<br> |  |
| Onsdag      |              | + Legg til tid     |  |
| Torsdag     |              |                    |  |
| Fredaq      |              |                    |  |
| Lørdag      |              |                    |  |
| Søndag      |              | + Legg til tid     |  |

#### Lagpåmeldingsdetaljer

Her legger brukeren til navn på de personene som er ansvarlig for laget. Det er ikke pålagt å fylle ut alle feltene, hvis laget ikke krever dommer for eksempel.

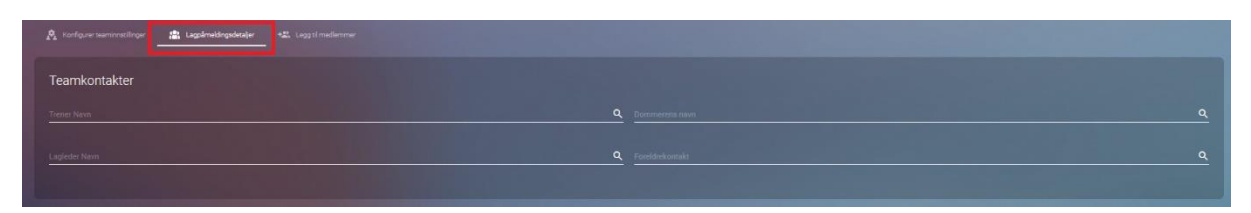

Brukeren kan bestemme om det skal være en avgift knyttet til å være med på laget. For å aktivere betaling for laget skal brukeren krysse av «Betalt».

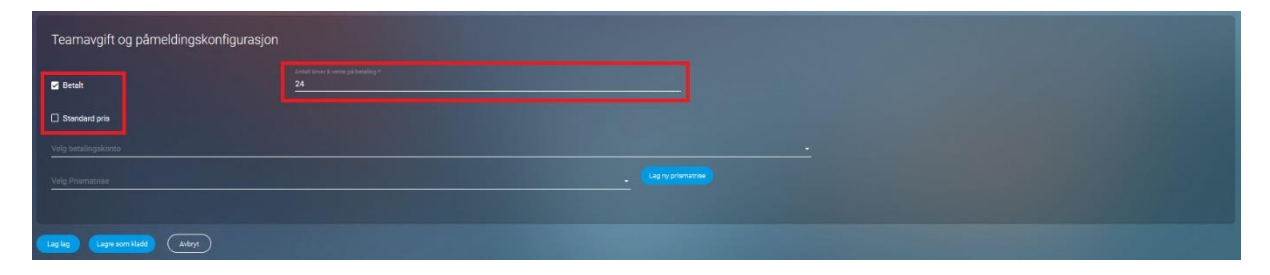

- Antall timer å vente på betaling definerer hvor lang tid medlemmet har på seg å betale lag avgiften. Tiden begynner å telle i det medlemmet har meldt seg inn i laget.
- **Standardpris** kan brukeren velge å aktivere om det skal være lik pris for alle som er med i laget. Blir standardpris aktivert kan man se bort ifra prismatrisen.

Skal det være gratis å være med på laget, kan brukeren se bort ifra dette.

#### Legg til medlemmer

Når brukeren har satt retningslinjene for laget kan han/hun legge til medlemmer. Medlemmer kan også melde seg selv inn når laget er publisert, hvis medlemmet kvalifiserer for å delta pålaget.

#### Rediger lag

Brukeren kan til enhver tid redigere lag detaljer. Når laget er publisert begrenser det redigeringsmuligheter på lagets navn og betalingsbetingelser. Men det skal alltid være mulig å redigere adresse, treningstider og legge til flere medlemmer.

#### Arrangementer

Under arrangementer har brukeren mulighet til å opprette, redigere og publisere nye arrangementer. På toppen vil du se en statusoversikt på alle registeret arrangementer.

Betydning på status:

- Alle representerer alle arrangementer som er registret i portalen, uansett status.
- **Utkast** representerer arrangementer som er påbegynt uten å være aktivert.
- **Publisert** representerer arrangementer som er publisert og synlig for medlemmene.
- **Avsluttet** representerer arrangementer som har vært publisert. Arrangementet blir flyttet til «Avsluttet» når det er gjennomført, eller avlyst.

| Meny 📃 🚍                                                                                                    | Arrangeme          | enter                                            |                              |                                     |                                                 |                             | 3≓ Fiter            |
|----------------------------------------------------------------------------------------------------|--------------------|--------------------------------------------------|------------------------------|-------------------------------------|-------------------------------------------------|-----------------------------|---------------------|
| Oversikt >                                                                                                    | rungerne           |                                                  |                              |                                     |                                                 |                             |                     |
| 🚽 Økonomisk oversikt >                                                                                                    |                    |                                                  |                              |                                     |                                                 |                             |                     |
| n Organisasjon                                                                                                    |                    |                                                  |                              |                                     |                                                 |                             |                     |
| Character Control Control C |                    |                                                  |                              | $\begin{pmatrix} 2 \end{pmatrix} 0$ | $\left( \begin{array}{c} 0 \end{array} \right)$ |                             |                     |
| 🔸 Aktiviteter 🗸 🗸                                                                                                    |                    |                                                  |                              | Utkast Publiset                     | Avaluttet                                       |                             |                     |
| Registrer grøderinger                                                                                                    |                    |                                                  |                              |                                     |                                                 |                             |                     |
| F Henvendelser                                                                                                    |                    |                                                  |                              |                                     |                                                 |                             |                     |
| Arrangementer                                                                                                    | R Sek anangementer |                                                  |                              |                                     |                                                 |                             | Opprett arrangement |
| 🕸 Team                                                                                                    |                    |                                                  |                              |                                     |                                                 |                             |                     |
| Oppsett >                                                                                                    |                    | Kiddomentenkep                                   |                              |                                     | Gallest                                         |                             |                     |
|                                                                                                    |                    |                                                  | Konkurranee                  |                                     |                                                 |                             |                     |
|                                                                                                    |                    |                                                  | 21 juni 2020 09:00/M         |                                     |                                                 |                             |                     |
|                                                                                                    |                    |                                                  | 21 juni 2020 GE00PM          |                                     |                                                 |                             |                     |
|                                                                                                    |                    | Sist endest av<br>jøy possigildynamicelements no | Sint endret<br>15 april 2020 |                                     | Sist endet av<br>jaypatelijdynamieliements.na   | Siat ender<br>19 april 2020 |                     |

#### Opprett arrangement

| Opprett arrangement |             |              |               |
|---------------------|-------------|--------------|---------------|
| Oversikt            | 🖵 Deltakere | 🕌 Frivillige | 🖌 🦣 Sponsorer |

«**Oversikt**» er informasjonen til arrangementet, her setter du tittel, beskrivelse og setter rammene for arrangementet.

«**Deltakere**» er personer som er ansvarlig for arrangementet, disse personene er de som er med i komiteen.

«**Frivillige**» er personer som har meldt seg som frivillig i klubben din, her kan du søke de opp og legge de til i arrangementet.

«**Sponsorer**» er det mulig å søke opp og legge til i arrangementet. Sponsorene du søker opp ligger allerede inne i portalen som sponsorer for klubben. <u>Her kan du registrere nye sponsorer</u>

# Henvendelser

Henvendelser samler alle interne meldinger fra medlemmene. Når meldingene kommer inn, blir de kategorisert under «Åpne».

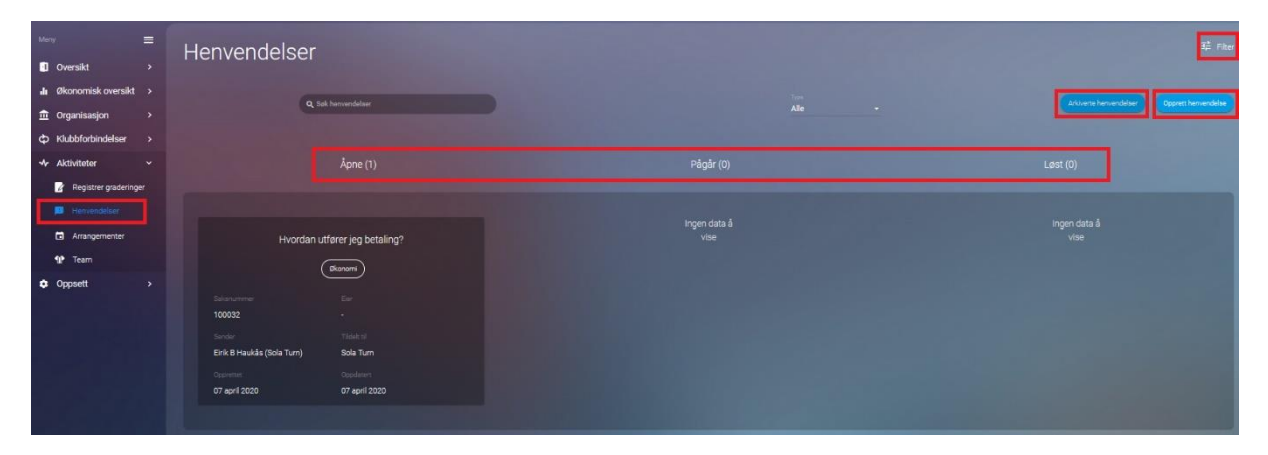

Ved å trykke på saken åpner det seg et nytt vindu der du kan behandle saken. Du har flere valg du kan gjennomføre:

- **Tildele saken en ny eier**: Brukeren kan tildele saken en ny eier etter dine behov. I tillegg har du mulighet å tildele saken til Forbundet hvis dette er nødvendig.
- **Svare på henvendelsen**: Brukeren kan føre en dialog med medlemmet gjennom saken ved å benytte deg av «Samtale» feltet nederst i vinduet.
- Bytte status: Det er mulig og bytte status ettersom saken blir jobbet med. Når saken kommer inn blir den satt som «Åpen», er saken under behandling kan du sette status «Pågår». Når saken har blitt løst kan brukeren sette status «Løst», deretter kan brukeren velge å arkivere den. Brukeren vil alltid ha mulighet til å søke opp i arkivet etter eldre saker.

| Hvordan utfører jeg betaling?                                    |                      | x        |
|------------------------------------------------------------------|----------------------|----------|
| Salanummer<br>100032                                             |                      | Ardivers |
| Tildelt<br>Klubb   Forbund                                       |                      |          |
| ⊑=*<br>jay patel@dynamicelements.no                              |                      |          |
| Tre<br>Økonomi                                                   | Kanal<br>• Websøknad |          |
| Beskinelse<br>Jeg trenger assistanse til å gjennomføre betaling. |                      |          |
|                                                                  |                      |          |
|                                                                  |                      |          |
| jay patel@dynamicelements.no (Sola Turn)                         |                      |          |
| Samtale                                                          |                      |          |
|                                                                  |                      |          |
|                                                                  |                      |          |
|                                                                  | Lukk                 |          |

## Filtrering

Det er mulig å filtrere på type henvendelse og kanal.

- **Type henvendelse** filtrere på innholdet i henvendelsen. Når medlemmet sender en henvendelse, har de mulighet til å velge hva henvendelsen gjelder.
- **Kanal** filtrer på hvor henvendelsen har kommer fra. Kommer henvendelsen fra «Websøknad» som blir sendt fra medlemsportalen blir saken opprettet automatisk. Får du en Epost, Telefon eller SMS må du opprette henvendelsen selv ved å trykke på «Opprett henvendelse».

#### Arkiverte henvendelser

Ved å trykke på «Arkiverte henvendelser» får brukeren opp et register med eldre saker. Brukeren kan bruke søkefeltet til å finne riktig henvendelse. Her vil brukeren fortsatt ha mulighet til å trykke på den aktuelle henvendelsen for å se mer detaljert informasjon.

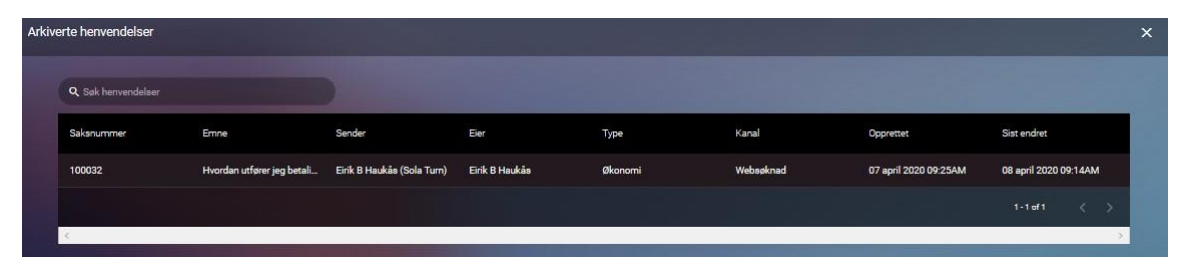

# Klubbforbindelser

# Frivillige

Frivillige er personer som har meldt seg til klubben for å bidra til felleskapet. De frivillige kan selv registrere seg som frivillig under sin medlemsportal. Klubbansvarlig kan også registrere frivillige ved å trykke på «Opprett frivillig» knappen på høyre side.

På toppen ser brukeren en oversikt over statusen på de frivillige.

- Alle representerer alle frivillige som er registret i portalen uansett status.
- **Utkast** representerer påbegynte frivillige profiler som ikke er ferdigstilt.
- Aktiv representerer frivillige som har en utfylt profil som er klar til å ta oppdrag.
- **Inaktiv** representerer en ferdig utfylt profil som midlertidig ikke er tilgjengelig for å være frivillig per dags dato. Den frivillige får kun status «Inaktiv» når den først har vært aktiv.

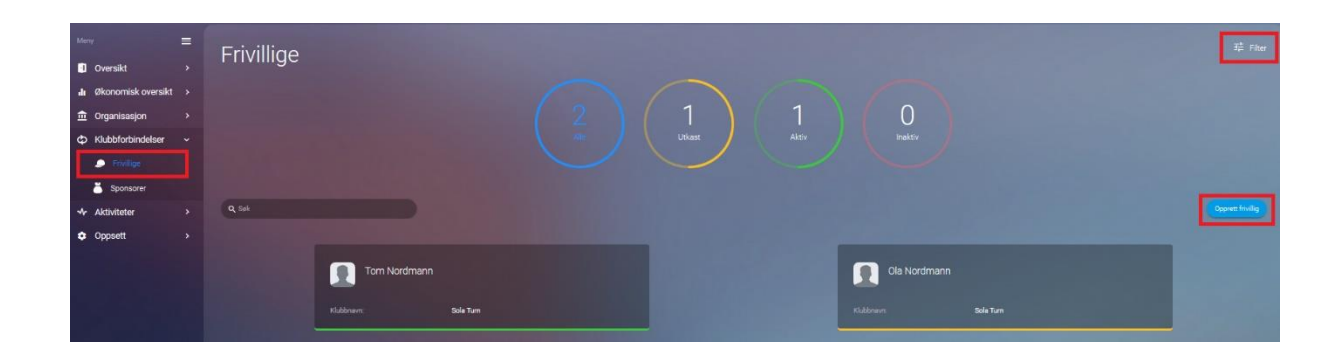

Profilene til de frivillige finner brukeren på nivået under. I dette tilfelle ser vi Ola Nordmann som er frivillig, han har en gul strek under seg, som betyr at profilen hans er kun et utkast og ikke ferdigstilt enda.

Tom Nordmann har en grønnstrek under seg som betyr at han er «Aktiv» og klar til tjeneste. Fargestreken som Tom og Ola har under seg representerer fargekoden til statusen de har. Som du ser, er «Utkast» Gul og «Aktiv» er grønn.

# Opprett frivillig

For å opprette en frivillig trykkes det på «Opprett frivillig» knappen på høyre side. Deretter vil brukeren få opp et vindu der du legge til person informasjon, adresse og bilde.

| Opprett frivillig<br>S hindly - Soywer Holds |       |               |  |
|----------------------------------------------|-------|---------------|--|
| Detaler                                      |       |               |  |
| Forsem og Mellermærn *                       |       |               |  |
| Epost*                                       |       |               |  |
| Telefon                                      |       |               |  |
| Registrent dato                              |       |               |  |
| Kommenta                                     |       |               |  |
| Foduritains *                                | Kjørn | Some 🌒 United |  |

Brukeren kan velge å aktivere den frivillige med en gang, eller trykke «Lagre og Lukk». Trykkes det på «Lager og lukk» uten å ha aktivert den frivillige blir den lagret som et utkast.

## Sponsorer

På toppen ser brukeren en oversikt over statusen på registeret sponsorer:

- Alle representerer alle sponsorene som er registret i portalen uavhengig status
- Interesserte representerer sponsorer som har blitt lagt inn i portalen som ikke er aktivert.
- Aktiv representerer sponsorer som er aktive i portalen.
- **Tidligere sponsorer** representerer sponsorer som tidligere har vært aktiv, men nå har blitt deaktivert.

| Mery 🚍                  | Sponsor |                        |                              |                                                                                               |                        |                              |                 |
|-------------------------|---------|------------------------|------------------------------|-----------------------------------------------------------------------------------------------|------------------------|------------------------------|-----------------|
| Oversikt >              | Sponsor |                        |                              |                                                                                               |                        |                              |                 |
| Ju Økonomisk oversikt > |         |                        |                              |                                                                                               |                        |                              |                 |
| 🏛 Organisasjon 🔷 🔸      |         |                        |                              |                                                                                               |                        |                              |                 |
| 🗘 Klubbforbindelser 🗸   |         |                        |                              | $\left( \begin{array}{c} 0 \end{array} \right) \left( \begin{array}{c} 1 \end{array} \right)$ | (1)                    |                              |                 |
| 🔎 Frivilige             |         |                        |                              |                                                                                               | Tidligere<br>sponsorer |                              |                 |
| Sponsorer               |         |                        |                              |                                                                                               |                        |                              |                 |
| ↔ Aktiviteter >         |         |                        |                              |                                                                                               |                        |                              |                 |
| Oppsett >               | Q, Syk  |                        |                              |                                                                                               |                        |                              | Opprett sporsor |
|                         |         |                        |                              |                                                                                               |                        |                              |                 |
|                         |         | Idrett AS              |                              |                                                                                               |                        |                              |                 |
|                         |         | Eist endist av<br>Eink | Sist andret<br>06 april 2020 |                                                                                               | Eist endrot av<br>Bink | Siat endret<br>Ob april 2020 |                 |

Sponsorene finner brukeren på nivået under. I dette tilfelle ser vi Norge AS som frivillig, Norge AS har en grønn strek under seg, som betyr at sponsoren er «Aktiv».

Idrett AS har en rød under seg som betyr at han er «Tidligere sponsor».

Fargestreken som Norge AS og Idrett AS har under seg representerer fargekoden til statusen de har. Som du ser, er «Aktiv» grønn og «Tidligere sponsor» er rød.

#### Opprett sponsor

For å opprette en sponsor trykkes det på «Opprett sponsor» knappen på høyre side. Deretter vil brukeren få opp et vindu for å legge til bedrift informasjon og lokasjon. Når det trykkes på «Lagre» får brukeren tilgang til å utfylle mer informasjon rundt sponsoren i samme vindu.

#### Primær kontakt person

Ved å legge til Primær kontaktperson til sponsoren trykkes det på «Legg til primær kontaktperson». Deretter vil brukeren få opp et nytt vindu der du kan utfylle personinformasjon.

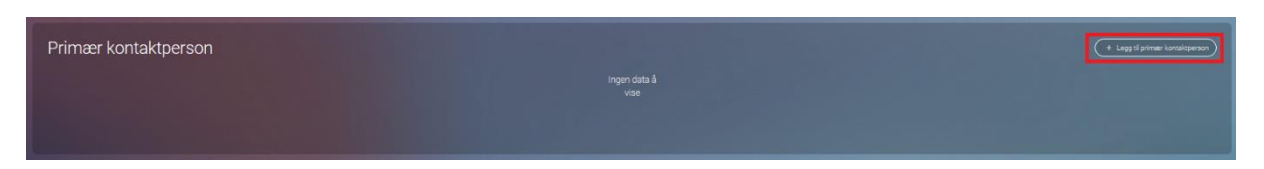

#### Hendelser

Under hendelser kan brukeren legge til aktiviteter knyttet til sponsoren, med tiden vil dette bygges opp til et aktivitetssammendrag mot hver enkelt sponsor.

For å opprette en hendelse trykkes det på «Legg til aktivitet». Deretter vil brukeren få opp et nytt vindu der du kan legge til type hendelse, beskrivelse, notater og dato. Hendelsen kan redigeres eller slettes i ettertid.

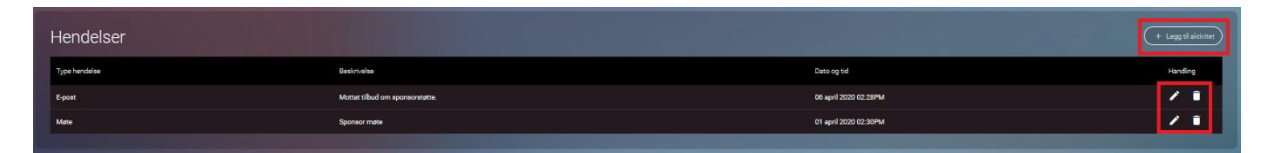

#### Økonomisk oversikt

Økonomisk oversikt er en oversikt over statusen til sponsoren. Ved å legge til informasjon trykkes det på «Legg til informasjon». Deretter vil brukeren få opp et nytt vindu der det plottes inn nøkkelinformasjon til sponsoren og beløpet de ønske å sponse med. Den Økonomiske oversikten kan redigeres eller slettes i ettertid.

| Økonoi | misk oversikt   |                  |         |                   |                      | + Legg til informasjon |
|--------|-----------------|------------------|---------|-------------------|----------------------|------------------------|
| År     | Ornsetning (kr) | Årsvesultat (kr) | Ansatte | Sponsorverdi (kr) | Sponsorbudsjett (kr) | Handing                |
| 2020   | kr 10000000.00  | kr 5000000.00    |         | kr 50000,00       | kr 50000,00          | / 1                    |
|        |                 |                  |         |                   |                      |                        |
|        |                 |                  |         | ag kulk Avbryt    |                      |                        |

Når all informasjonen er utfylt kan brukeren trykke «Lagre».

# Organisasjon

Organisasjon vil gi brukeren en oversikt over klubbens komiteer og medlemmer. Her vil brukeren i tillegg kunne redigere klubbprofilen.

# Klubbprofil

Her kan brukeren oppdatere generell informasjon om klubben og definere egen tekst for klubbens vilkår og betingelser.

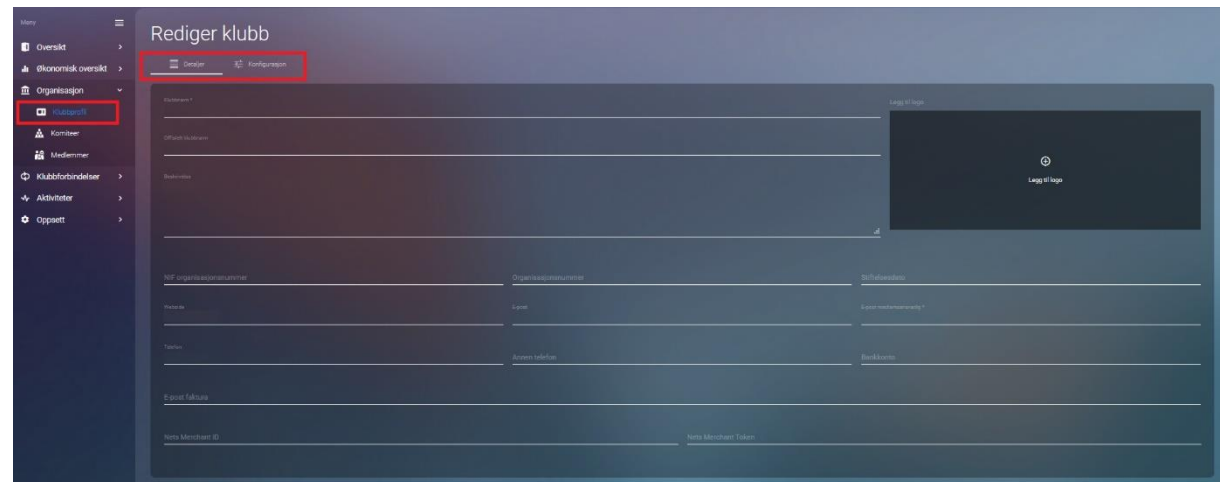

#### Detaljer

Under detaljer kan klubbens generelle informasjon om kontaktinformasjon, logo, lokasjon og treningslokaler behandles.

#### Treningslokaler

Under treningslokaler kan brukeren legge til flere lokasjoner som tilhører hver enkelt trening eller treningsgruppe. For å opprette et nytt treningslokale trykker brukeren på knappen «Opprett treningslokale», deretter legger til navn på treningslokale og adressen. Det er mulig å opprette opp til flere lokasjoner.

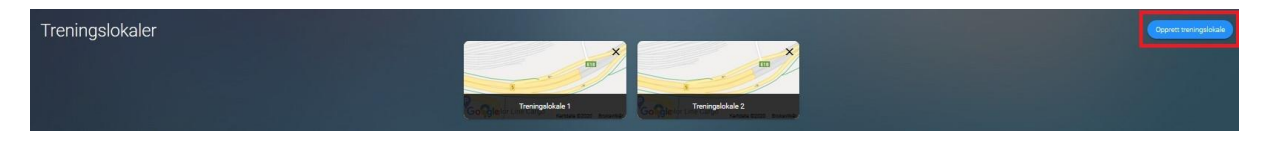

# Konfigurasjon

#### Informasjon medlemsskap

Informasjon om medlemskapet inneholder vilkår og betingelser knyttet til medlemskapet og betaling.

- Vilkår og betingelser er informasjon som medlemmet må godta før han/hun signerer med klubben.
- **Oppstartspakke** er en pakke som klubben kan sette sammen. Denne pakken vil bli tilbudt til nye medlemmer.

| Rediger klubb<br>= taxier                               |                                          |                 |
|---------------------------------------------------------|------------------------------------------|-----------------|
| Informasjon medlemskap<br><sup>Vikk</sup> rgteringeter: |                                          |                 |
| 8 / U k & # # 50 -                                      |                                          |                 |
| Queenquide                                              |                                          |                 |
| ) Ja 🕑 Nel                                              | Seul faktur eşon 🌒 194                   | Analogina 🕘 Nei |
|                                                         | orkeys<br>■ Konsopent  ] Trensingsing/ft |                 |

#### Purring konfigurasjon

Purring konfigurasjon setter rammene på når og hvor ofte purringer skal sendes ut.

- **Betalingsbetingelser** er hvor ofte det skal sendes ut faktura i en gitt periode. Perioden fastsettes av «Frekvenstypen». Med en frekvenstype på «Måneder» og betalingsbetingelse på «1» betyr det at medlemmet får 1 faktura i måneden.
- Purregebyr i kr er hvor mye ekstra medlemmet skal faktureres per purregebyr.
- Antall fakturaer uten purregebyr betyr hvor mange fakturaer medlemmet skal motta før purregebyrer sendes ut.

| Purring konfigurasjon                                                                                                    |                          |
|----------------------------------------------------------------------------------------------------|--------------------------|
| Executed and the second and the second and the seco | Fortwardpp.  B Minoter - |
| Averaging-Internet (for two holocal)<br>50                                                                                                    | 8                        |
| tand bisharan ana puruppipe<br>2                                                                                                    |                          |
|                                                                                                    | 8                        |

#### Konfigurasjon av fakturadato

Konfigurasjon av fakturadato fastsetter hvilken dato fakturaen skal sendes ut. Her setter du faktureringsdato for medlemskap og treningsavgift.

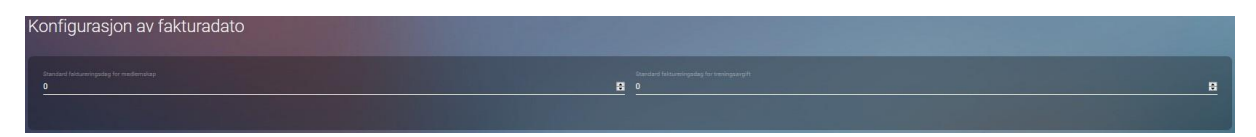

#### Annen konfigurasjon

Annen konfigurasjon inneholder to forskjellige krav som klubben skal sette til nye medlemmer.

- Avdeling kreves: Når nye medlemmer søker medlemskap, må de legge til avdelingsnivå på søknaden.
- **Godkjenning av medlemskap kreves:** Når mulige nye medlemmer søker medlemskap, er de avhengig av å bli godkjent av klubben for og godkjent søknaden.

#### Sosiale medier lenker

Under sosiale medier lenker kan brukeren legge til tre forskjellige sosiale medier. Facebook, Instagram og Snapchat er de sosiale mediene klubben kan koble seg opp mot.

# Sosiale medier lenker

# Organisasjonsstruktur

Her vises organisasjonsstrukturen av klubben, denne strukturen er ikke mulig å redigere i portalen ettersom dette er data som kommer fra Norges Idrettsforbund.

#### Komiteer

Under komiteer kan brukeren opprette nye og finne de eksisterende som allerede ligger inne. Ved å opprette nye komiteer trykker brukeren på «Opprett komité», deretter legge inn navn og beskrivelse. Når komiteen har blitt opprettet kan det legges til medlemmer.

- Alle representerer en samling av alle komiteer
- Utkast representerer komiteer som er påbegynt, men som ikke er aktivert enda.
- Aktiv representerer aktive komiteer som bidrar aktivt i klubben
- Inaktiv representerer komiteer som ikke er aktive per dags dato, du kan skifte status mellom Aktiv/Inaktiv.

| Mary         ■           © Oversité         >           ▲         ® Konomisk oversité         >           ①         rotaterroll         >           ■         * Kotageroll         >           ■         * Kotageroll         >           ■         * Kotageroll         >           ●         * Kotageroll         >           ●         Kotageroll         >           ●         Kotageroll         >           ●         Kotageroll         >           ●         Kotageroll         >           ●         Kotageroll         >           ●         Kotageroll         > | Komiteer | 1<br>0<br>UNARY 1<br>ANY | 0<br>Mart     |
|----------------------------------------------------------------------------------------------------|----------|--------------------------|---------------|
|                                                                                                    |          | Dommere                  | 1<br>Personer |

Når du går inn på en komité får du oversikt over personer i komiteen og beskrivelse av hva slags komité dette er. Du kan velge å knytte en aktivitet eller et arrangement til komiteen. Ved å se hva komiteen har deltatt på tidligere kan du velge å gå inn på historikken.

| Rediger komité |                   |               |                                                 |                                                                |           | ×                   |
|----------------|-------------------|---------------|-------------------------------------------------|----------------------------------------------------------------|-----------|---------------------|
| Laginformasjon | Legg til personer |               |                                                 |                                                                |           |                     |
|                |                   |               |                                                 |                                                                |           | + Legg til personer |
|                | Personid          | Funksjonstype | Navn                                            | Startdato                                                      | Sluttdato | Handling            |
|                | ₫.                | Dommer        |                                                 |                                                                | 58        | Ō                   |
|                |                   | Send SMS      | Send E-post Legg ti<br>ngementhistorikk Aktivit | l aktivitet) Opprett arrangement)<br>tethistorikk Se historikk |           |                     |
|                |                   |               | Lagre Lagre og I                                | ukk Avbryt                                                     |           |                     |

#### Legg til aktivitet

Når brukeren skal knytte en aktivitet til komiteen trykker brukeren på knappen og utfyller skjemaet. Det er viktig å velge riktig aktivitetstype og sette riktig dato. Medlemmene av aktiviteten er personene i komiteen, du kan ikke legge til andre som ikke befinner seg i komiteen, men du kan velge å fjerne personer fra aktiviteten.

## Opprett arrangement

Ved å trykke på «Opprett arrangement» knappen har brukeren mulighet til å lage et nytt arrangement. Du får deretter opp et nytt vindu med 4 delsesjoner du må fylle ut:

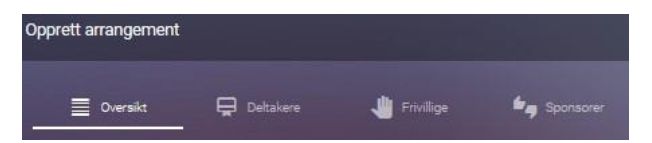

«**Oversikt**» er informasjonen til arrangementet, her setter du tittel, beskrivelse og setter rammene for arrangementet.

«**Deltakere**» er personer som er ansvarlig for arrangementet, disse personene er de som er med i komiteen.

«**Frivillige**» er personer som har meldt seg som frivillig i klubben din, her kan du søke de opp og legge de til i arrangementet.

«**Sponsorer**» er det mulig og søke opp og legge til i arrangementet. Sponsorene du søker opp ligger allerede inne i portalen som sponsorer for klubben.

# Webshop ordre

Nye Webshop ordre kommer inn under «Webshop ordre», her kan brukeren administrere alle ordrene som kommer inn til klubben. For å håndtere hver enkelt ordre må brukeren trykke på hver enkelt ordre.

| Webs           | Webshop ordre |              |           |         |           |        |               |                |                       |                       |
|----------------|---------------|--------------|-----------|---------|-----------|--------|---------------|----------------|-----------------------|-----------------------|
| Q. Sek ordrenu |               |              |           |         |           |        |               |                |                       |                       |
| Bide           | Totalt beløp  | Ordrenummer  | Klubbnavn | Forbund | Kundenavn | E-post | Betalingstype | Betalingsmodus | Opprettet dato        | Sist endret           |
| 24             | kr 111,00     | ORD227561012 |           |         |           |        | Etterbetalt   | Ukjent         | 15 april 2020 12:41PM | 15 april 2020 12:41PM |
| 20             | kr 411,00     | ORD227561011 |           |         |           |        | Etterbetalt   | Ukjent         | 15 april 2020 12:12PM | 15 april 2020 12:12PM |

Når brukeren er inne på en enkel ordre, ser vi en oversikt over ordre detaljene.

- Ordre detaljer viser hva medlemmet har bestilt og hvem som har bestilt tjenesten/varen.
- **Ordreoppdatering** viser betalingstype og status på betalingen. Er betalingen fullført kan brukeren fullføre ordren, ved å trykke på «Fullført».

# Økonomisk oversikt

#### Finansiere

Under finansiere vil brukeren få en oversikt over salgene og inntekten til klubben. Tallene kan filtreres på varighet og dato.

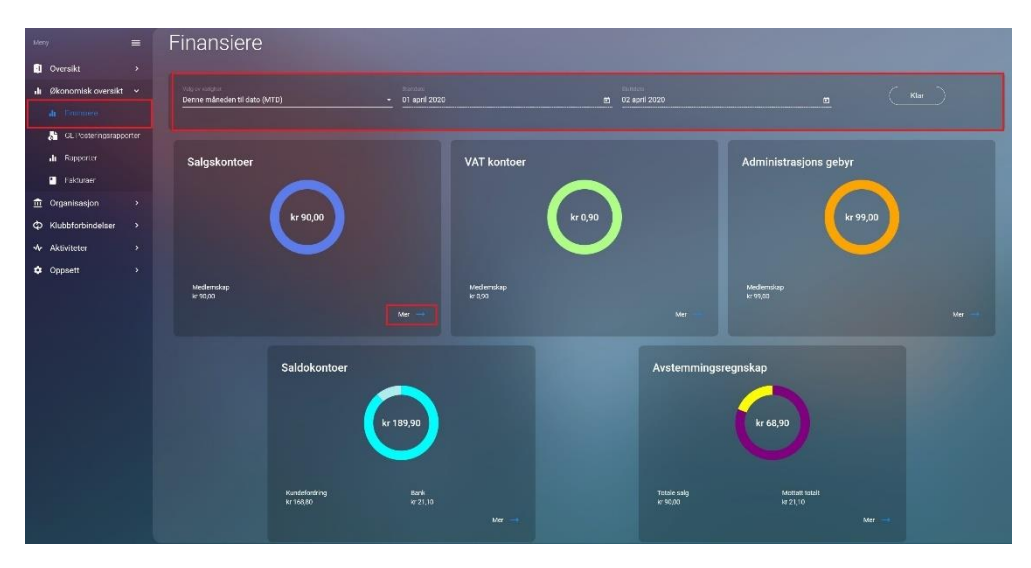

Det er fem forskjellige kontoer, under kan brukeren se hva hver enkelt konto representerer:

- Salgskontoer representerer medlemskap salg
- VAT kontoer representerer VAT som er knyttet til medlemskap salg
- Administrasjonsgebyret representerer administrasjonsgebyr salg
- Saldokontoer representerer den samlede summen av Salgskontoer, VAT kontoer og Administrasjonsgebyr
- Avstemmingsregnskap representerer det totale salget og penger inn på konto.

Trykker du på «Mer» under en av kontoene vil brukeren komme til en mer detaljert oversikt. Denne oversikten vil gi informasjon om hver enkelt transaksjon. Her kan det filtreres på varighet og dato, det er også mulighet til å bruke søkefeltet.

| Salgskonto               | per<br><sup>e</sup> |                 |              |               |        |                       |
|--------------------------|---------------------|-----------------|--------------|---------------|--------|-----------------------|
| Medlemskap<br>kr 90,00   |                     |                 |              |               |        |                       |
| Kontooppførir            | nger i hovedbok     |                 |              |               |        | Proport 🔯 🔽 Sž Filter |
| Q Seix etter fakturanum  |                     |                 |              |               |        |                       |
| Denne mäneden til dato ( | (мтв)               | - 01 april 2020 |              | 02 april 2020 |        |                       |
| 😑 Medlemskap- 1          |                     |                 |              |               |        |                       |
| Fastura #                | Fakturadato         | Personnid       | Medlemsetazn | Dizskrivelse  | Dedeet | Restit                |
| 5005476                  | 01 epril 2020       | 9263523         | Jule Bruun   | Membership    |        | N 1000                |

Ønsker brukeren å eksportere listene trykkes det på PDF eller Excel ikonet på høyre side.

# Faktura detaljer

For å se en mer detaljert oversikt over hver enkelt faktura, trykke på "Faktura #":

• **Oversikt** viser brukeren generell informasjon om medlemskapet, fakturaen og medlemmet. ønsker medlemmet en kopi av fakturaen kan du trykke på «Send kopi».

| tsiummer: 70020706                          |          |        | Reskontroid : 6001           | 9758        |        |                          |       |                                      |
|---------------------------------------------|----------|--------|------------------------------|-------------|--------|--------------------------|-------|--------------------------------------|
| n<br>e Bruun                                |          |        |                              |             |        |                          |       |                                      |
| alingstype<br>IPaid                         |          |        | Ordrenummer<br>109786        |             |        | AvtaleQira<br><b>Nei</b> |       |                                      |
| luranummer<br>5476                          |          |        | Fakturadato<br>01 april 2020 |             |        |                          |       |                                      |
| alt falcturabeløp<br>1,10                   |          |        | Restbelep<br>kr 21,10        |             |        | Betalt beløp<br>kr 0,00  |       |                                      |
| idater forfallsdato for faktu<br>ipril 2020 |          |        |                              |             |        |                          |       |                                      |
| kturalinjer                                 |          |        |                              |             |        |                          |       | Send kop                             |
| Navn                                        | Pris     | Antali | Beløp                        | Rabatt      | Avgift | Admingebyr               | Beløp | Fakturaperiode                       |
| Gupgraderte ungdom                          | kr 10,00 |        | kr 10,00                     | kr 0,00(0%) |        |                          |       | Fra 01 april 2020<br>Til 01 mai 2020 |
|                                             |          |        |                              |             |        |                          |       |                                      |

• **Registrere beløp** viser brukeren muligheten til å forandre status på fakturaen, her har brukeren tre valg; «Dårlig gjeld» betyr at beløpet på fakturen ikke vil bli betalt, dette 3r da penger tapt. «Pre-Payments» betyr at du har mottatt penger kontant. Har brukeren mottatt kontanter som betaling, kan dette registreres mottatt beløp under «Beløp \*». Når endringene er utført, trykk på «Oppdater»

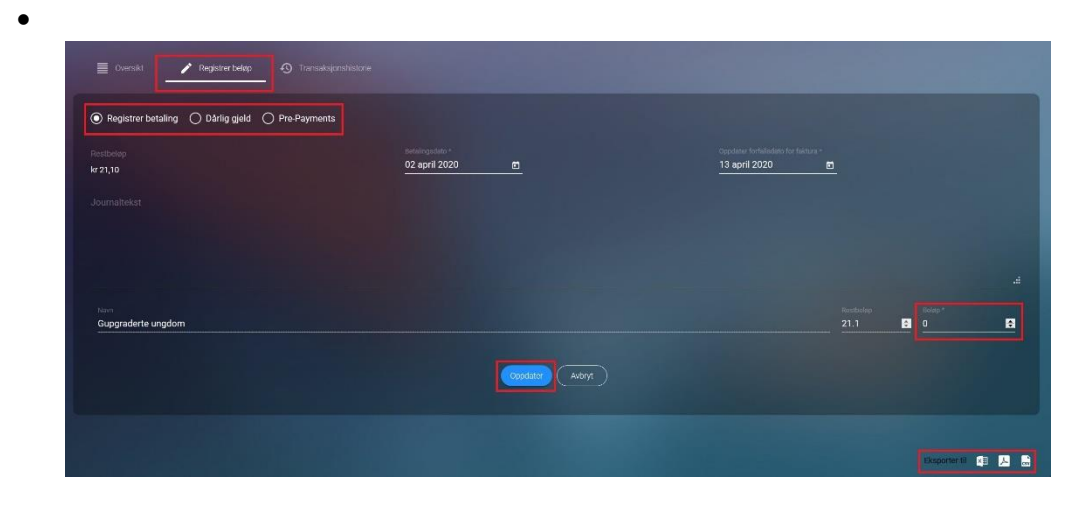

• Transaksjonshistorie viser alle transaksjoner som er bokført opp mot enkeltmedlemmet.

| Uversikt  | Registrer beløp | Transaksjonshistorie |             |                      |       |          |                     |
|-----------|-----------------|----------------------|-------------|----------------------|-------|----------|---------------------|
| Faktura # | Fakturadato     | Person-id            | Medlemsnavn | Beskrivelse          | Debet | Kreditt  | Påmeldingsfrist     |
| 5005476   | 01 april 2020   | 9283523              | Julie Bruun | Membership VAT       |       | kr 0,10  | 02 april 2020       |
| 5005476   | 01 april 2020   | 9283523              | Julie Bruun | Membership Admin Fee |       | kr 11,00 | 02 april 2020       |
| 5005476   | 01 april 2020   | 9283523              | Julie Bruun | Membership           |       | kr 10,00 | 02 april 2020       |
| <         |                 |                      |             |                      |       |          | >                   |
|           |                 |                      |             |                      |       |          |                     |
|           |                 |                      |             |                      |       |          | Eksporter til 👔 📕 🔐 |

# GL posteringsrapporter

Her vil brukeren finne en detaljert oversikt over alle enkelt transaksjonene uavhengig hvilken konto transaksjonen er knyttet til. Filtreringsmuligheten er de samme som på under «Finansiere», brukeren kan også hente ut faktura detaljer ved å trykke på fakturanummeret.

|                       | _ |                            |                |                |             |               |             |              |             |          |
|-----------------------|---|----------------------------|----------------|----------------|-------------|---------------|-------------|--------------|-------------|----------|
| Meny I                | = | GL Posterin                | gsrapport      |                |             |               |             |              |             |          |
| In Økonomisk oversikt |   |                            |                |                |             |               |             |              |             |          |
| di Finansiere         |   | Salgskontoer               |                |                | VAT kontoer |               |             | Saldokontoer |             |          |
| St. Posterangsrapport |   | kr 90,00                   | kr 90,00       |                | 🧮 kr 0,90   |               | kr 189,90   |              |             |          |
| II Rapporter          |   |                            |                |                |             |               |             |              |             |          |
| Fektureer             |   | Avstemmingsre              | gnskap         |                |             |               |             |              |             |          |
| 🏦 Organisasjon        |   | Kr 08,90                   |                |                |             |               |             |              |             |          |
| Klubbforbindelser     |   |                            |                |                |             |               |             |              |             |          |
| Aktiviteter           |   | Kontooppføring             | jer i hovedbok |                |             |               |             |              | Eksport 📳 ル | ∉ Filter |
| Oppsett               |   |                            |                |                |             |               |             |              |             | -        |
| • oppart              |   | Q. Sak etter fakturanummer |                |                |             |               |             |              |             |          |
|                       |   | Denne mäneden til dato (MT | (a)            | - 01 epril 202 | 20          | ₩ 02 and 2000 |             |              |             |          |
|                       |   |                            |                |                |             |               |             |              |             |          |
|                       |   |                            |                |                |             |               |             |              |             |          |
|                       |   | Faitura #                  | Faituradato    | Betalin        | ngadato     | Medlemenavin  | Beskrivelse | Deber        | Kredit      |          |
|                       |   | 5005476                    | 01 april 2020  | CC ep          | ri 2020     | Julie Bruan   | Memberahi   | p WAT -      |             |          |
|                       |   | 5005476                    | 01 april 2020  | 02 op          | el 2020     | Julie Drum    | Memberah    | p Admin Fee  |             |          |
|                       |   | \$005476                   | 01 epril 2020  | 02 ap          | ri 2020     | Julie Bruan   | Membershi   |              | kr 10.00    |          |

# Rapporter

Økonomirapportene er samlet under «Rapporter». Her vil brukeren få en oversikt over dagens økonomiske situasjon. Brukeren kan velge å filtrere på alle ordretyper, eller gå mer i detaljer og velge spesifikk ordretype.

Trykkes det på pil ned ved siden av fakturaene vil du få full oversikt over alle fakturaene det gjelder.

• Økonomisk oversikt viser utgående fakturaer og faktiske innbetalinger fordelt på siste måned, hittil i år og totalt i fjor.

| Nery E<br>Oversikt ><br>A Skonomisk oversikt =<br>A Fransere<br>A CL Posterrigensporter<br>A Regenter<br>Patuser | Økonomirapporter Brown result of a molecular billion waters and a state state of laterse |           |               |                      |                     |                    |
|----------------------------------------------------------------------------------------------------|------------------------------------------------------------------------------------------|-----------|---------------|----------------------|---------------------|--------------------|
|                                                                                                    | Utgående fakturaer                                                                       |           |               |                      |                     | Gagorie G 🚳 📑      |
| Aktiviteter                                                                                                    | Fakturer                                                                                 | Hovedirav | Purregebyr    | Innbetalinger        | Reetbalep           | ArtaT krav         |
| n Occusett >                                                                                                    |                                                                                          |           |               |                      |                     | •                  |
|                                                                                                    | Fakurae Kati a                                                                           |           |               |                      |                     | 358 U              |
|                                                                                                    | Felturer totalt for                                                                      |           |               |                      |                     | • •                |
|                                                                                                    | Inchetalinger                                                                            |           |               |                      |                     |                    |
|                                                                                                    | Industalinger                                                                            | bribet    | ait howedkeer | Industals parregeby: | Imbetalinger totalt | Artal indetalinger |
|                                                                                                    | mehataloge aut miced                                                                     | le ca     |               | k-100                | ie 1.00             | • •                |
|                                                                                                    | industalinger hmit i år                                                                  |           |               |                      |                     |                    |
|                                                                                                    | brekenslinger statek fijer                                                               |           |               |                      |                     |                    |

• **Fakturaer** viser en liste over alle fakturaer med mulighet å filtrere på et mer spesifikt nivå. Listene kan eksporteres til Excel eller PDF.

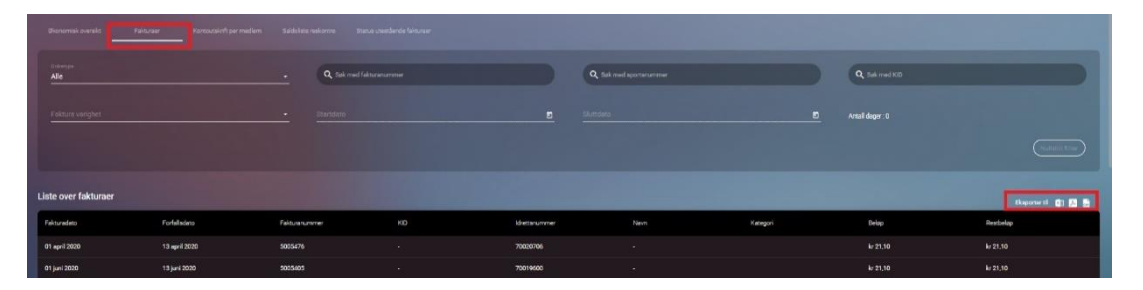

• Kontoutskrift per medlem viser alle transaksjoner knyttet til medlemmet du søker opp.

|                                | veer Kontoutskrift per mediem |                                      |          |                  |                            |       |                       |  |  |
|--------------------------------|-------------------------------|--------------------------------------|----------|------------------|----------------------------|-------|-----------------------|--|--|
| Q, Sak etter idretterummer ele |                               |                                      |          |                  |                            |       |                       |  |  |
|                                |                               |                                      |          |                  |                            |       | (Numeri miter)        |  |  |
| Resultat                       |                               |                                      |          |                  |                            |       |                       |  |  |
|                                |                               |                                      |          | Beponenti di 🔁 🖪 |                            |       |                       |  |  |
| Ordrenummer                    | Ordiedeto                     | Posteringstype                       | Ordreype | Fakturenummer    | Irrigående balanse (18)    | Belop | Utgående belanse (UB) |  |  |
|                                |                               |                                      |          |                  |                            |       |                       |  |  |
| 103584                         | 03 feb. 2020 01:00AM          |                                      |          |                  |                            |       |                       |  |  |
| 104401                         | 03 mare 2020 01:90AM          | Fektura                              |          |                  |                            |       |                       |  |  |
| Saldo i perioden               |                               |                                      |          |                  |                            |       |                       |  |  |
| Unglanda balansa (UB)          |                               |                                      |          |                  |                            |       | kr 91,20              |  |  |
| Imgående belanse: kr 0,00      |                               | Ungående belanse i perioder: kr 31.2 | 50       |                  | Utgående bolanse: kr 31,20 |       |                       |  |  |

• **Saldoliste reskontro** viser aldersfordelt saldoliste. Aldersfordelt saldoliste viser alle fakturaer, som ikke er betalt, med opprinnelig forfallsdato og fordelt på antall dager etter faktura dato.

|               |          | Seldolate reskontro Status |          |             |             |         |           |                    |
|---------------|----------|----------------------------|----------|-------------|-------------|---------|-----------|--------------------|
| Aldersfordelt |          | • Alle                     |          |             |             |         |           |                    |
|               |          |                            |          |             |             |         |           | Nulladil filter    |
| Resultat      |          |                            |          |             |             |         |           | Gaporter til 🚺 🚺 👼 |
| Idrettanummer | Navn     | Status                     | Under 31 | Under 31-60 | Under 61-90 | Over 90 | Debet     | Kredt              |
| 70001262      | Eve Dowd | likke fornyet              |          |             |             |         |           | kr 0.00            |
| Antall : 1    |          |                            | kr 0,00  |             | kr 280,00   |         | kr 280,00 |                    |
| Sum           |          |                            |          |             |             |         |           | kr 280,00          |

• Status utestående fakturaer viser en status på utestående fordringer.

|                             | Kontoutskrift per medlem Saldolate reskontro | extende faitureer |               |             |                     |
|-----------------------------|----------------------------------------------|-------------------|---------------|-------------|---------------------|
| Orderige<br>Alle            |                                              |                   |               |             |                     |
|                             |                                              |                   |               |             |                     |
| Status utestående fakturaer |                                              |                   |               |             | Eksporter til 🚺 📜 👼 |
| Status                      | Antell                                       | Fekturert beløp   | Delvia betalt | Restbeløp   |                     |
| Utestående fordringer       |                                              | kr 14888,90       |               |             |                     |
| 1. purring                  |                                              |                   |               |             | -                   |
| 2. purring                  |                                              | kr 0,00           |               |             |                     |
| Total                       |                                              | kr 14888,80       |               | kr 14988,90 |                     |

# Oppsett

# GL-konfigurasjon

Gl-konfigurasjon gir brukeren mulighet til å redigere navn på kontoene og gi hver enkelt konto sitt unike nummer.

For å redigere navn og nummer til en konto trykker du på pennen under handling.

| GL-konfigurasjon |        |          |
|------------------|--------|----------|
| Salgskontoer     |        |          |
| Navn             | Nummer | Handling |
| TeamsIncome      |        |          |

# Varer og tjenester

#### Opprett produkt

Ved opprettelse av et nytt produkt må brukeren først opprette en produktkategori. Produktkategori definerer produkttypen til varen eller tjenesten dere skal selge. For å opprette en produktkategori må brukeren trykke på «Kategori» som brukeren finner helt til høyre under «Varer og tjenester».

| they 🗧                 | Varer og tignaster                                                                                                    |            | ×          |
|------------------------|----------------------------------------------------------------------------------------------------|------------|------------|
| Oversikt >             | valet og tjellester                                                                                                    | Kategori @ | Nuteri Nor |
| 👍 Økonomisk oversikt > |                                                                                                    |            |            |
| n Organisasjon >       |                                                                                                    |            |            |
| ✿ Klubbforbindelser →  |                                                                                                    |            |            |
| Aktiviteter >          | All Librart Allow Indekt                                                                                                    |            |            |
| 🗢 Oppsett 🗸 🗸          |                                                                                                    |            |            |
| Betalingskonfigurasjon |                                                                                                    |            |            |
| GL-konfigurasjon       | Contraction of the second second |            |            |
| Valer og tjenester     |                                                                                                    |            |            |
| Kontingent             | rigen data á<br>Vise                                                                                                    |            |            |

Når brukeren trykker på «Kategori» kommer det opp et nytt vindu. Her legger brukeren til navn på produktkategori, velger aktiv/inaktiv og legger til et bilde.

| Legg til ny produktkategori              | × |
|------------------------------------------|---|
| Item produktizeopit " Verkolleksjon 2020 |   |
| Aktiv                                    |   |
| Avatar                                   |   |
| 🔁 Last opp bide                          |   |
| Lagre                                    |   |

Til slutt trykkes det på «Lagre».

Med produktkategori på plass, kan vi opprette produkter.

Trykk på «**Opprett produkter**» for å få opp vindu med produkt konfigurasjon. Her legger brukeren inn generell informasjon om produktet, samt å velge produkt kategori. Brukeren kan velge å sette status som aktiv eller utkast, dette avhenger av når brukeren er klar til å selge produktet.

| Op<br>••• | prett produkt<br>wy syturwy y Ogori poddi           |                                        | and the second |
|-----------|-----------------------------------------------------|----------------------------------------|----------------|
|           | Duraiz I <sup>t</sup> Kortgunaijon                  |                                        |                |
| 140<br>   | datawa *<br>horte                                   |                                        |                |
| Và        | enates<br>Kolleksijo T-Shorte                       |                                        |                |
| 50        |                                                     |                                        |                |
| va        | silanged in piloned <sup>8</sup><br>Isoleksjon 2020 | Offendig 392<br>1-shorte-1586336538985 | /              |
| 14        |                                                     |                                        |                |
| H         |                                                     |                                        |                |
| Ka        | tensingsteens<br>Kaade                              |                                        |                |
|           | ur 💽 Ublent                                         |                                        |                |
| В         | ilde(r)                                             |                                        | Laggtiny       |

Under konfigurasjon legger brukeren til produkt varianter. Produktvariant kan være forskjellige størrelser og farger.

## Kontingent

Kontingent viser en oversikt over nåværende og opprettede kontingenter i klubben. Her kan brukeren velge å opprette nye, redigere eksisterende eller bruke oversikten som et oppslagsverk. Kontingentene er kategorisert på status:

- Alle representerer alle kontingenter uavhengig status
- **Utkast** representerer kontingenter som er opprettet, men ikke har blitt aktivert enda.
- Aktiv representerer kontingenter som er aktive og brukes av klubben.
- Inaktiv representerer kontingenter som tidligere har vært aktive, men som nå har fått status inaktiv.

| Many 🔤                 | Kontingent        |                    |                                                                     |        |                 | 辈 Filter           |
|------------------------|-------------------|--------------------|---------------------------------------------------------------------|--------|-----------------|--------------------|
| Oversikt >             | Kontingent        |                    |                                                                     |        |                 |                    |
| 👍 Økonomisk oversikt > |                   |                    |                                                                     |        |                 |                    |
|                        |                   |                    |                                                                     |        |                 |                    |
| C Klubbforbindelser    |                   |                    | $\begin{pmatrix} 0 \end{pmatrix}$ $\begin{pmatrix} 1 \end{pmatrix}$ |        |                 |                    |
| 🗣 Aktiviteter >        |                   |                    | Liskasz Aktiv                                                       |        |                 |                    |
| 🗘 Oppsett 🗸 🗸          |                   |                    |                                                                     |        |                 |                    |
| Betalingskonfigurasjon |                   |                    |                                                                     |        |                 |                    |
| ④ GL-konfigurasjon     | Q. Sek korringert |                    |                                                                     |        |                 | (Oppret Koningent) |
| 🟋 Varer og tjenester   |                   |                    |                                                                     |        |                 |                    |
| Contingent             | Rem.              |                    |                                                                     | Volume |                 |                    |
| 💣 Trening              | Dali              |                    |                                                                     |        |                 |                    |
| Sponsorpakker          |                   |                    |                                                                     |        |                 |                    |
| 21. Brukere            |                   |                    |                                                                     |        |                 |                    |
| \$ Prismatrise         |                   |                    |                                                                     |        |                 |                    |
| Nummerserie            |                   | 31 mars 2020 10    |                                                                     |        |                 |                    |
|                        |                   |                    |                                                                     |        |                 |                    |
|                        |                   | 14 ep-il 2020 10.1 |                                                                     |        | 31 mere 2020 10 |                    |
|                        |                   | er Drk             |                                                                     |        | 8740            |                    |
|                        |                   |                    |                                                                     |        | Selfe-          |                    |

# Opprett kontingent

Når brukeren skal opprette en ny kontingent trykkes det på «Opprett kontingent» knappen på høyre side. Deretter får brukeren opp ett nytt vindu der du skal legge til informasjon og sette retningslinjene for kontingenten du skal opprette.

- **Medlemskategori** er nødvendig å velge når brukeren skal opprette en kontingent. Finner ikke brukeren ønsket kategori kan du opprette en ny medlemskategori <u>her.</u>
- **Varighet** av kontingenten kan variere fra måneder til år. Velger brukeren varighet 1, og varighetstype «År» vil denne kontingenten være gyldig i et år.
- **Betalingsbetingelser** definerer hvor ofte medlemmet skal bli fakturert. Velger brukeren betalingsbetingelse «1» og frekvenstype «Måneder» vil medlemmet bli trukket en gang i mnd.

| Opp | orett kontingent               |                              |                       |                   | × |
|-----|--------------------------------|------------------------------|-----------------------|-------------------|---|
|     |                                |                              |                       |                   |   |
| r   |                                |                              | :                     | мгуд,<br>3 О      |   |
|     | Varghet                        |                              | Varighetstype *<br>År |                   |   |
|     |                                |                              | Freivenstype *        |                   |   |
|     |                                |                              |                       |                   |   |
|     |                                |                              |                       |                   |   |
|     |                                |                              |                       |                   |   |
|     | Velg beskingskonts<br>Kickback |                              |                       |                   |   |
|     | Regnskapsinformasjon           |                              |                       |                   |   |
|     | Hovedbok                       | Avdeling                     |                       | Prosjekt.         |   |
|     | Status Utkast                  | Er automatiek fornybar 🌔 Nei |                       | Familiemedlem Nei |   |

#### Rediger kontingent

Ønsker brukeren å redigere en allerede opprettet kontingent så trykkes det på den aktuelle kontingenten det er ønskelig å redigere. Her har brukeren mulighet til å redigere alle feltene, brukeren kan også sette status som aktiv eller inaktiv.

# Trening

Treningsavgiften viser en oversikt over nåværende og opprettede treningsavgifter i klubben. Her kan brukeren velge å opprette nye, redigere eksisterende eller bruke oversikten som et oppslagsverk. Avgiftene er kategorisert på status:

- Alle representerer alle treningsavgifter uavhengig status
- **Utkast** representerer treningsavgift som er opprettet, men ikke har blitt aktivert enda.
- Aktiv representerer treningsavgift som er aktive og brukes av klubben.
- Inaktiv representerer treningsavgift som tidligere har vært aktiv, men nå har fått status inaktiv.

| Meny                                                                                                    | Treningsavgift    |                                 | 猛 Filter       |
|----------------------------------------------------------------------------------------------------|-------------------|---------------------------------|----------------|
| Oversikt >                                                                                                    | Treningsavgit     |                                 |                |
| 👍 Økonomisk oversikt >                                                                                                    |                   |                                 |                |
| n Organisasjon                                                                                                    |                   |                                 |                |
| Characteristic Control Control Cont |                   |                                 |                |
| - ↓ Aktiviteter                                                                                                    |                   |                                 |                |
| 🗘 Oppsett 🗸 🗸                                                                                                    |                   |                                 |                |
| GL-konfiguration                                                                                                    |                   |                                 |                |
| 👿 Varer og tjenester                                                                                                    | Q Sak traingsaugh |                                 | treningsevgift |
| Kontingent                                                                                                    |                   |                                 |                |
| 🚰 Trening                                                                                                    |                   | Troping multipless              |                |
| Mer Sponsorpakker                                                                                                    |                   | Trening avgitt voksett          |                |
| AL Brukere                                                                                                    |                   |                                 |                |
| \$ Prismatrise                                                                                                    |                   |                                 |                |
| Nummerserie                                                                                                    |                   |                                 |                |
|                                                                                                    |                   |                                 |                |
|                                                                                                    |                   |                                 |                |
|                                                                                                    |                   | Sint andre: 14 april 2020 DB 4. |                |
|                                                                                                    |                   |                                 | n. s           |
|                                                                                                    |                   |                                 |                |

## Opprett treningsavgift

Når brukeren skal opprette en treningsavgift trykkes det på «Opprett treningsavgift» knappen på høyre side. Deretter får brukeren opp et nytt vindu der det skal legges til informasjon og sette retningslinjene for avgiften.

- **Medlemskategori** er nødvendig å velge når brukeren skal opprette en kontingent. Finner ikke brukeren ønsket kategori kan du opprette en ny medlemskategori <u>her.</u>
- **Sport/Gren** velger du etter du har definert medlemskategori. Finner ikke brukeren den riktige sporten/grenen kan du opprette en ny <u>her.</u>
- **Varighet** av kontingenten kan variere fra måneder til år. Velger brukeren varighet 1, og varighetstype «År» vil denne kontingenten være gyldig i et år.
- Betalingsbetingelser definerer hvor ofte medlemmet skal bli fakturert. Velger brukeren betalingsbetingelse «1» og frekvenstype «Måneder» vil medlemmet bli trukket en gang i mnd.

| Opprett treningsavgift X   |                              |                            |                              |  |  |  |
|----------------------------|------------------------------|----------------------------|------------------------------|--|--|--|
|                            |                              |                            |                              |  |  |  |
|                            |                              |                            |                              |  |  |  |
| Mediemskategori *          |                              |                            |                              |  |  |  |
| Beerg Turceer<br>O         | B                            | MVA protent .<br>O         | :                            |  |  |  |
| Varpa<br>1                 | 8                            | Varighetatype *<br>Måneder |                              |  |  |  |
| Bstallingsbotkige ser<br>1 | 8                            | Frankringe *<br>Måneder    |                              |  |  |  |
|                            |                              |                            |                              |  |  |  |
|                            |                              |                            |                              |  |  |  |
| Velg betalingskonto        |                              |                            | ·                            |  |  |  |
| Regnskapsinformasjon       |                              |                            |                              |  |  |  |
| Hovedisok                  | Avdeling                     |                            | Projekt                      |  |  |  |
| Status Utkast              | Er automatisk fornybar 🌑 Nei |                            | Tillet oppsterropakke: 🧶 Nei |  |  |  |

# Rediger treningsavgift

Ønsker du å redigere en allerede opprettet treningsavgift så trykker du på den aktuelle kontingenten du ønsker å redigere. Her har du mulighet til å redigere alle feltene, du kan også sette status som aktiv eller inaktiv.

# Sponsorpakker

Sponsorpakker viser en oversikt over nåværende og opprettede sponsorpakker. Her kan brukeren velge å opprette nye, redigere eksisterende eller bruke oversikten som et oppslagsverk. Sponsorpakkene er kategorisert på status:

- Alle representerer alle sponsorpakker uavhengig status
- Aktiv representerer sponsorpakker som er aktive.
- Inaktiv representerer sponsorpakker som tidligere har vært aktiv, men nå har fått status inaktiv.

| Mety                          | - | Sponsorpakker |                         |                         |
|-------------------------------|---|---------------|-------------------------|-------------------------|
| Oversikt                      |   | эронзогракке  |                         |                         |
| 👍 Økonomisk oversikt          |   |               |                         |                         |
| 1 Organisasjon                |   |               |                         |                         |
| C Klubbforbindelser           |   |               |                         | 0                       |
| Aktiviteter                   |   |               |                         |                         |
| Oppsett                       |   |               |                         |                         |
| ③ CL-konfigurasjon            |   |               |                         |                         |
| 🖌 Varer og tjenaster          |   | (4 sii        |                         |                         |
| CO Kontingent                 |   |               |                         |                         |
| <b>d<sup>ia</sup></b> Tracing |   |               | Kottleiude, Tasina 80   |                         |
| 1 Sporesrpaiker               |   |               | Pustilistuu - Heling Au |                         |
| 21. Brukere                   |   |               | Verd                    |                         |
| \$ Priamatrice                |   |               |                         |                         |
| Nummerserie                   |   |               | Satendetar<br>199       | Extended<br>Marris 2000 |
|                               |   |               |                         | 1.11.00.00              |

## Opprett sponsorpakke

Når brukeren skal opprette en sponsorpakke trykkes det på «Opprett sponsorpakke» knappen på høyre side. Deretter får brukeren opp et nytt vindu der det skal legges til informasjon og sette retningslinjene for pakken.

- Navn på sponsorpakke
- Status kan settes som inaktiv eller aktiv.
- **Sponsorpakke elementer** kan du legge til etter du har lagret sponsorpakken. Det er mulig å legge til så mange elementer som ønskelig. Ved å legge til et element trykker du på «Legg til element» knappen, deretter legger inn navn på elementet og antall artikler. Før du legger til nye elementer må du lagre sponsorpakken først.

| New you would be " Kontaiskuud - Teering KS                  |         | Connectative (1):)<br>50000 |                                    |
|--------------------------------------------------------------|---------|-----------------------------|------------------------------------|
| Bedovene<br>Pakken inneholder diverse kosttilskudd fra Tine. |         |                             |                                    |
|                                                              |         |                             |                                    |
| Sata Carlos Abir                                             |         |                             |                                    |
| Sponsorpakke elementer                                       |         |                             | Sum elementer : 2 Lagg til element |
| Navn element                                                 | Enheter | Sist endret                 | Handling                           |
| Sportsbar                                                    | 250     | 14 april 2020               | / *                                |
| Protein-shake                                                | 250     | 14 april 2020               | / 1                                |
|                                                              |         | ag blak                     |                                    |

# Rediger sponsorpakker

Ønsker brukeren å redigere eller endre en sponsorpakke trykkes det på den aktuelle sponsorpakken. Her har brukeren mulighet til å redigere alle detaljer og legge til nye eller fjerne elementer. Brukeren kan redigere en sponsorpakke selv om den er aktiv.

# Brukere

Brukere viser deg en oversikt over alle personene som har en bruker i administrasjons portalen. Her kan det velges å redigere eller legge til flere brukere. På toppen har du en oversikt over alle brukere i klubben din, disse er filtrert på status:

- Alle representerer alle brukere uavhengig status.
- Utkast representerer brukere som har blitt opprettet uten «Aktiv» status.
- Aktiv representerer brukere som er aktiv har tilgang til administrasjonsportalen.
- **Inaktiv** representerer tidligere aktive brukere. Disse har ikke lengre tilgang til administrasjonsportalen.

| Many                   | = | Brukeradministracion   |  |                    |  |  | 3,≑ Filter                                                                                                    |  |
|------------------------|---|------------------------|--|--------------------|--|--|----------------------------------------------------------------------------------------------------|--|
| Oversikt               |   | biukeraultiinistrasjon |  |                    |  |  |                                                                                                    |  |
| ılı Økonomisk oversikt |   |                        |  |                    |  |  |                                                                                                    |  |
| ff Organisasjon        |   |                        |  |                    |  |  |                                                                                                    |  |
| C Klubbforbindelser    |   | 3 0 3 0 instr          |  |                    |  |  |                                                                                                    |  |
| Aktiviteter            |   |                        |  |                    |  |  |                                                                                                    |  |
| Oppsett                |   |                        |  |                    |  |  |                                                                                                    |  |
| GL-konfigurasion       |   |                        |  |                    |  |  | 100 C                                                                                                    |  |
| 🖌 Vater og tjenester   |   | Q Shi Luke             |  |                    |  |  |                                                                                                    |  |
| CD Kontingent          |   |                        |  |                    |  |  |                                                                                                    |  |
| of Trening             |   |                        |  |                    |  |  |                                                                                                    |  |
| 1 Sponsorpakker        |   |                        |  | Kalle Kallesen     |  |  |                                                                                                    |  |
| A Brukere              |   |                        |  |                    |  |  |                                                                                                    |  |
| \$ Prismatrise         |   |                        |  | Eport kale@text.ro |  |  | The state of the state of the s |  |
| Nummerserie            |   |                        |  |                    |  |  | and the second second                                                                                                    |  |
|                        |   |                        |  |                    |  |  |                                                                                                    |  |
|                        |   |                        |  |                    |  |  |                                                                                                    |  |

#### Opprett bruker

Når det skal opprettes en bruker trykker du på knappen «Opprett bruker». Deretter vil du få opp to nye vinduer, det første gir deg mulighet å søke opp personen i NIF sin database. Finner du personen i databasen vil det andre vinduet med bruker registering utfylle seg selv. Om du derimot ikke finner personen i NIF sin database må du fylle ut brukerregisteringen manuelt.

| pprett bruker                                 | x         |
|-----------------------------------------------|-----------|
| 三 Oversikt 茫 Konfigurasjon                    |           |
|                                               |           |
| Fornavn og Mellomnavn                         | Etternavn |
|                                               |           |
|                                               |           |
| O Ukjent O Mann O Kvinne                      |           |
| Fødselsdato                                   |           |
| MEMERERSHIP.County                            |           |
| MEMBERGHRCountr<br>Norway (+47) * Mobilnummer |           |
|                                               |           |
|                                               |           |

#### Konfigurasjon

Når brukeren har fylt ut person informasjonen kan du trykke på «konfigurasjon» taben ved siden av «Oversikt». Under konfigurasjon vil du finne profilen til brukeren, profilen definerer rollen til vedkommende. På nivået under kan du redigere rettighetene til brukeren, her kan du velge å markere alle feltene eller gi dem begrenset tilgang.

| Opprett bruker              |               |                     | ×                |
|-----------------------------|---------------|---------------------|------------------|
| i Oversikt                  |               |                     |                  |
| Profiler                    |               |                     | Legg til ny      |
| Profil 1                    |               |                     |                  |
| Type bruker *<br>Klubbruker |               |                     |                  |
| Klubb<br>Sola Turn          |               |                     |                  |
| Role*<br>Club User Template |               |                     |                  |
| ☑ Velg alle                 |               |                     |                  |
| Varer og tjenester          |               |                     |                  |
| ✓ Tillat alle               | 🗹 Tillat å se | ☑ Tillat å opprette | 🗹 Tillat å endre |
| Sponsorer                   |               |                     |                  |
| ✓ Tillat alle               | 🖌 Tillat á se | Tillat å opprette   | ✓ Tillat å endre |
| Stilart                     |               |                     |                  |
| ✓ Tillat alle               | ✓ Tillat å se | ✓ Tillat å opprette | ✓ Tillat å endre |
| Reskontro                   |               |                     |                  |
| ✓ Tillat alle               | ✓ Tillat å se | ✓ Tillat å opprette | ✓ Tillat å endre |
| Legg til                    |               |                     |                  |

Hver bruker kan ha flere profiler hvis brukeren har opptil flere roller i klubben. For å opprette en profil til trykker du på «Legg til ny».

# Rediger bruker

Ønsker du å redigere en bruker trykken du på den aktuelle brukeren du ønsker å redigere. Her har du mulighet til å redigere detaljer eller legge til mer informasjon. Dette kan du gjøre uansett status på brukeren.

# Prismatrise

Prismatrisen inneholder priser for spesifikke aldersintervaller og kjønn.

For å opprette nye linjer i prismatrisen, klikk "Lag prismatrise":

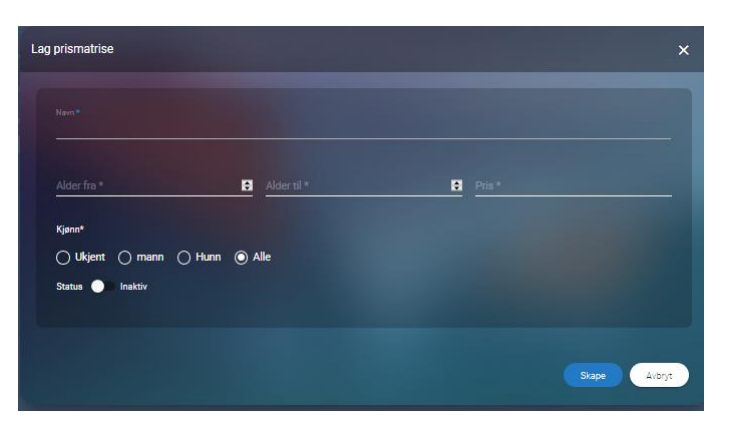

For å redigere prismatrisen, klikk på penn-ikonet for raden i listen som skal endres

| Prismatrise # File |       |           |           |      |        |                 |  |
|--------------------|-------|-----------|-----------|------|--------|-----------------|--|
| Q. Søk Prismatrise |       |           |           |      |        | Lag prismatrise |  |
| Navn               | Kjønn | Alder fra | Alder til | Pris | Status | Handling        |  |
| Bam                | All   |           |           | 100  | Aktiv  | / =             |  |
| Ungdom             | All   | 15        | 24        | 200  | Aktiv  | / 1             |  |
| Voksne             | All   | 25        | 59        | 300  | Aktiv  | / 1             |  |
| Senior             | All   | 60        | 99        | 50   | Aktiv  | 1 1             |  |

# Økonomisk dimensjon

Nummerserie brukes til å definere en serie som skal brukes til finansielle dokumenter:

- Ordre
- Faktura
- Kreditnota
- Osv.

Det er et krav fra myndighetene om at alle finansdokumenter må ha sekvensielle nummerserie, det kan ikke være hull i en serie. Et dokument får et nummer når det opprettes, og dersom dokumentet kanselleres av en eller annen grunn, skal nummeret gjenbrukes. Formålet med dette er sporing av finansinformasjon.

Alle klubber kan definere sine egne serier, seriene blir unike ved å at de får et prefix. Klubben kan endre seriene så lenge ingen dokumenter har blitt generert. Når et dokumentet har blitt laget, vil serien være låst for alltid.

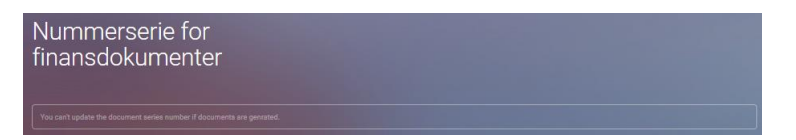